# Benutzerhandbuch

# Musikverein Schwadorf Homepage NEU

## Inhaltsverzeichnis

| Allgemeines                                                   | 3  |
|---------------------------------------------------------------|----|
| Administration                                                | 4  |
| Einloggen                                                     | 4  |
| Passwort ändern                                               | 5  |
| MV-Inside (ehemals News) administrieren                       | 6  |
| MV-Inside Edit                                                | 7  |
| MV-Inside neu                                                 | 8  |
| MV-Inside liste                                               | 9  |
| Termine/Kalender administrieren                               | 10 |
| Termine/Kalender neu                                          | 11 |
| Termine/Kalender Detailansicht                                | 12 |
| Was ist der Unterschied zwischen einem Event und einem Termin | 14 |
| Termine/Kalender edit                                         | 15 |
| Termine/Kalender Bilder raufladen                             | 16 |
| Was ist ein gutes Foto?                                       | 19 |
| Gästebuch administrieren                                      | 21 |
| Da Gigser administrieren                                      | 22 |
| Was ist "Da Gigser" ?                                         | 22 |
| Da Gigser neu                                                 | 23 |
| Da Gigser Detailansicht                                       | 23 |
| Da Gigser edit                                                | 24 |
| Da Gigser Bilder löschen                                      | 25 |
| Benutzer administrieren                                       | 26 |
| Benutzer neu                                                  | 27 |
| Benutzer edit                                                 | 28 |
| Anhang                                                        | 29 |
| ZIP Datei erstellen                                           | 29 |
|                                                               |    |

# Allgemeines

| Version | Ersteller  | Kommentar |
|---------|------------|-----------|
| 1       | Leo Eibler | erstellt  |
|         |            |           |
|         |            |           |
|         |            |           |

## Administration

Die Administration der Homepage <u>http://www.mv-schwadorf.at</u> ist nur nach erfolgreichem Login möglich. Der eingeloggte Benutzer darf hierbei nur Bereiche ändern die für Ihn freigegeben wurden.

#### Einloggen

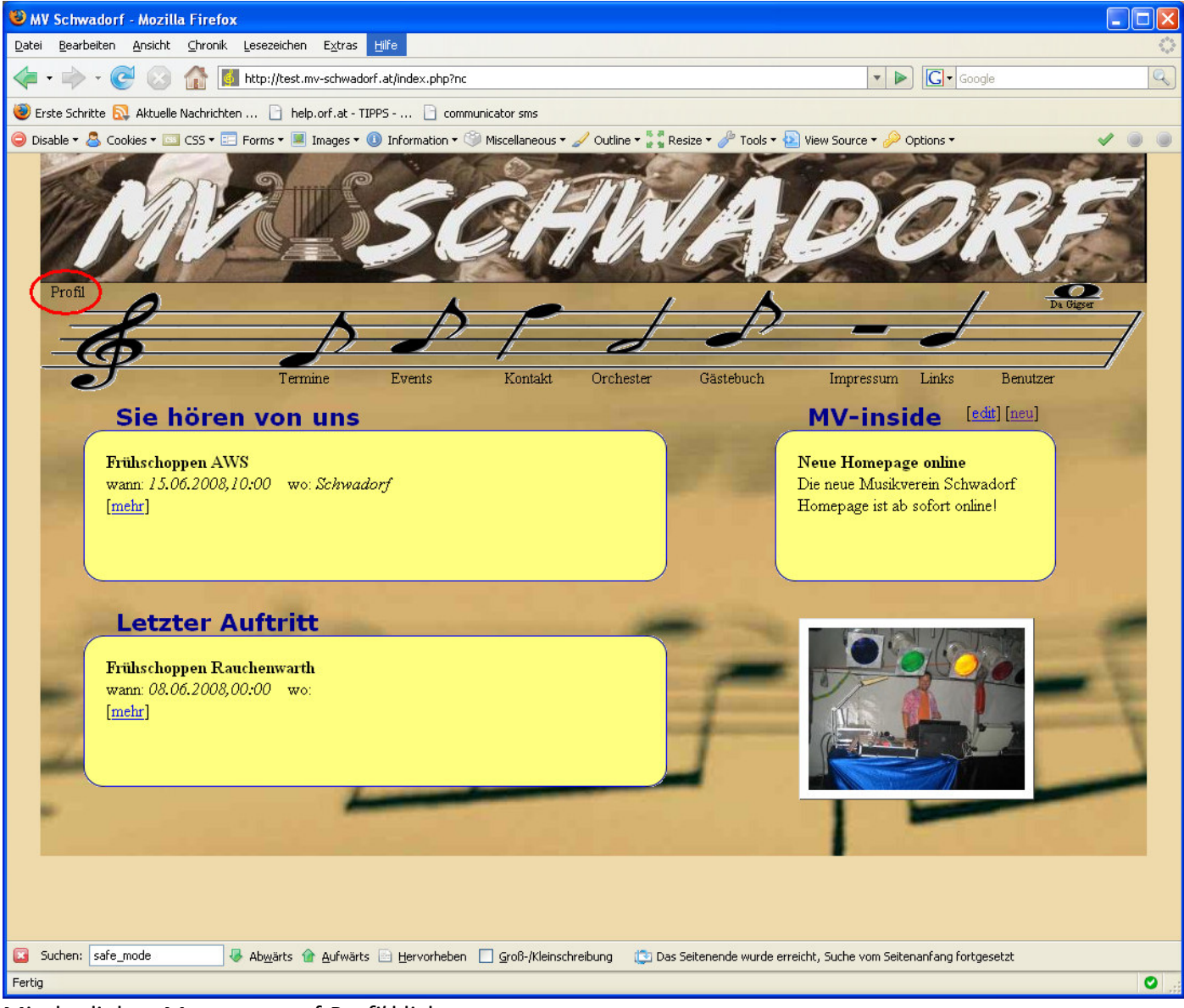

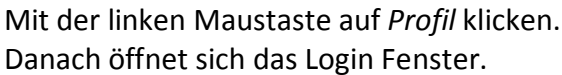

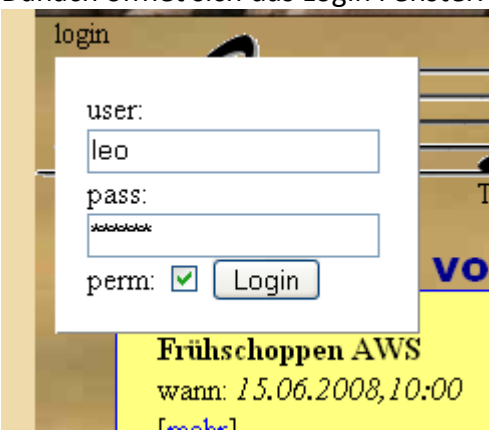

Dort loggt man sich mit seinem Benutzernamen und Passwort ein.

**ACHTUNG:** Groß- und Kleinschreibung beim Passwort und Benutzernamen beachten! Ist die Checkbox *perm* [x] angehakt bedeutet dies, dass der Benutzer auf dem Computer eingeloggt bleibt (sich also beim nächsten Seitenaufruf nicht mehr einloggen muss).

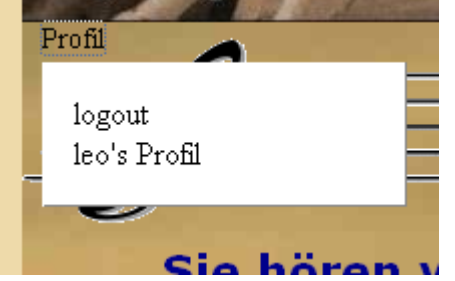

Nach erfolgreichem Login kann man sich durch klicken auf *Profil* entweder ausloggen oder sein Profil ändern.

#### Passwort ändern

| 🔹 🍐 Cookies 🔹 🖾 CSS 🔹 🛽                                                                                                    |                  |        | and the second division of the local division of the local divisio | the second second second second second second second second second second second second second second second se |           | And in case of the second second seco | TA CONTRACTOR |                                         |
|----------------------------------------------------------------------------------------------------|------------------|--------|----------------------------------------------------------------------------------------------------|----------------------------------------------------------------------------------------------------|-----------|----------------------------------------------------------------------------------------------------|---------------|-----------------------------------------|
| M                                                                                                    | RE               | 50     |                                                                                                    | Th                                                                                                    | A         | De                                                                                                    |               | RE                                      |
| in the second second se | <b>b</b>         | Þ      | P                                                                                                    | J                                                                                                    | A         |                                                                                                    | 1             | Da Gigser                               |
|                                                                                                    |                  |        |                                                                                                    |                                                                                                    |           |                                                                                                    |               |                                         |
| 9                                                                                                    | Termine          | Events | Kontakt                                                                                                    | Orchester                                                                                                    | Gästebuch | Impressum                                                                                                    | Links         | - 10 - 10 - 10 - 10 - 10 - 10 - 10 - 10 |
| Benutze                                                                                                    | Termine          | Events | Kontakt                                                                                                    | Orchester                                                                                                    | Gästebuch | Impressum                                                                                                    | Links         | -                                       |
| Benutze                                                                                                    | Termine<br>r leo | Events | Kontakt                                                                                                    | Orchester                                                                                                    | Gästebuch | Impressum                                                                                                    | Links         |                                         |
| Benutze<br>Usemame:                                                                                                    | Termine<br>r leo | Events | Kontakt                                                                                                    | Orchester                                                                                                    | Gästebuch | Impressum                                                                                                    | Links         |                                         |
| Benutze<br>Username:<br>Accesstypes:                                                                                                    | Termine<br>r leo | Events | Kontakt                                                                                                    | Orchester                                                                                                    | Gästebuch | Impressum                                                                                                    | Links         |                                         |
| Benutze<br>Username:<br>Accesstypes:<br>altes Passwort:                                                                                                    | Termine<br>r leo | Events | Kontakt                                                                                                    | Orchester                                                                                                    | Gästebuch | Impressum                                                                                                    | Links         |                                         |
| Benutze<br>Username:<br>Accesstypes:<br>altes Passwort:<br>Passwort:                                                                                                    | Termine r leo    | Events | Kontakt                                                                                                    | Orchester                                                                                                    | Gästebuch | Impressum                                                                                                    | Links         |                                         |
| Benutze<br>Username:<br>Accesstypes:<br>altes Passwort:<br>Passwort:<br>Bestätigung:                                                                                                    | Termine r leo    | Events | Kontakt                                                                                                    | Orchester                                                                                                    | Gästebuch | Impressum                                                                                                    | Links         |                                         |
| Benutze<br>Usemame:<br>Accesstypes:<br>altes Passwort:<br>Passwort:<br>Bestätigung:<br>Speichern                                                                                                    | Termine r leo    | Events | Kontakt                                                                                                    | Orchester                                                                                                    | Gästebuch | Impressum                                                                                                    | Links         |                                         |
| Benutze<br>Usemame:<br>Accesstypes:<br>altes Passwort:<br>Passwort:<br>Bestätigung:<br>Speichern                                                                                                    | Termine r leo    | Events | Kontakt                                                                                                    | Orchester                                                                                                    | Gästebuch | Impressum                                                                                                    | Links         |                                         |

Im Profil ist es möglich sein Passwort und auch seinen Usernamen zu ändern.

ACHTUNG: Groß- und Kleinschreibung beim Passwort und Benutzernamen beachten!

Um das Passwort zu ändern muss zuerst das alte Passwort bei *altes Passwort* eingegeben werden. Danach das neue Passwort unter *Passwort* und ein zweites Mal unter *Bestätigung* eintragen.

Um den Benutzernamen zu ändern ist keine Passwort Angabe erforderlich.

## MV-Inside (ehemals News) administrieren

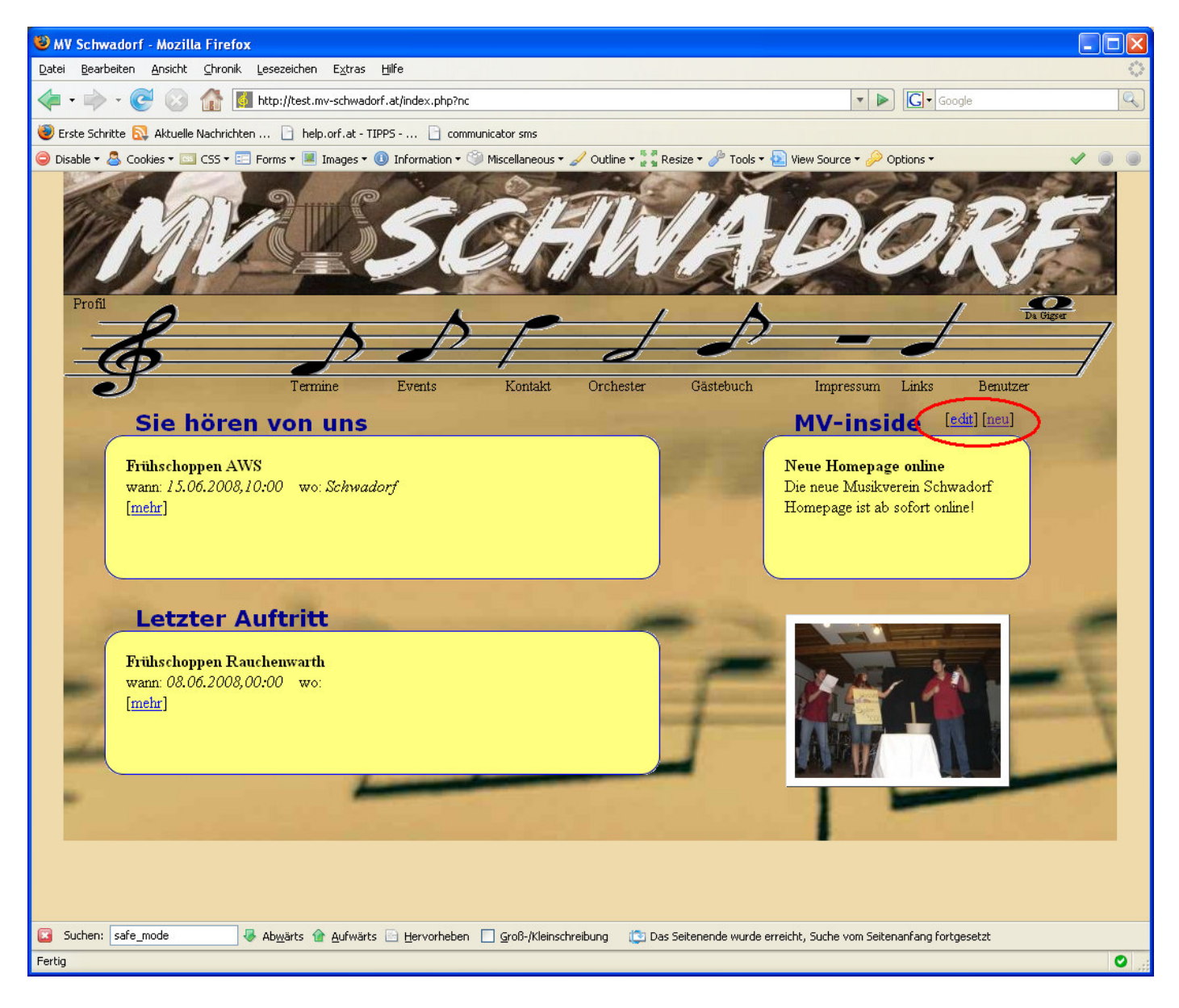

Auf der Startseite ist rechts oben der MV-Inside Bereich (in der alten Version waren dies die News) zu sehen. Dieser ist durch die Punkte *edit* und *neu* administrierbar.

#### **MV-Inside Edit**

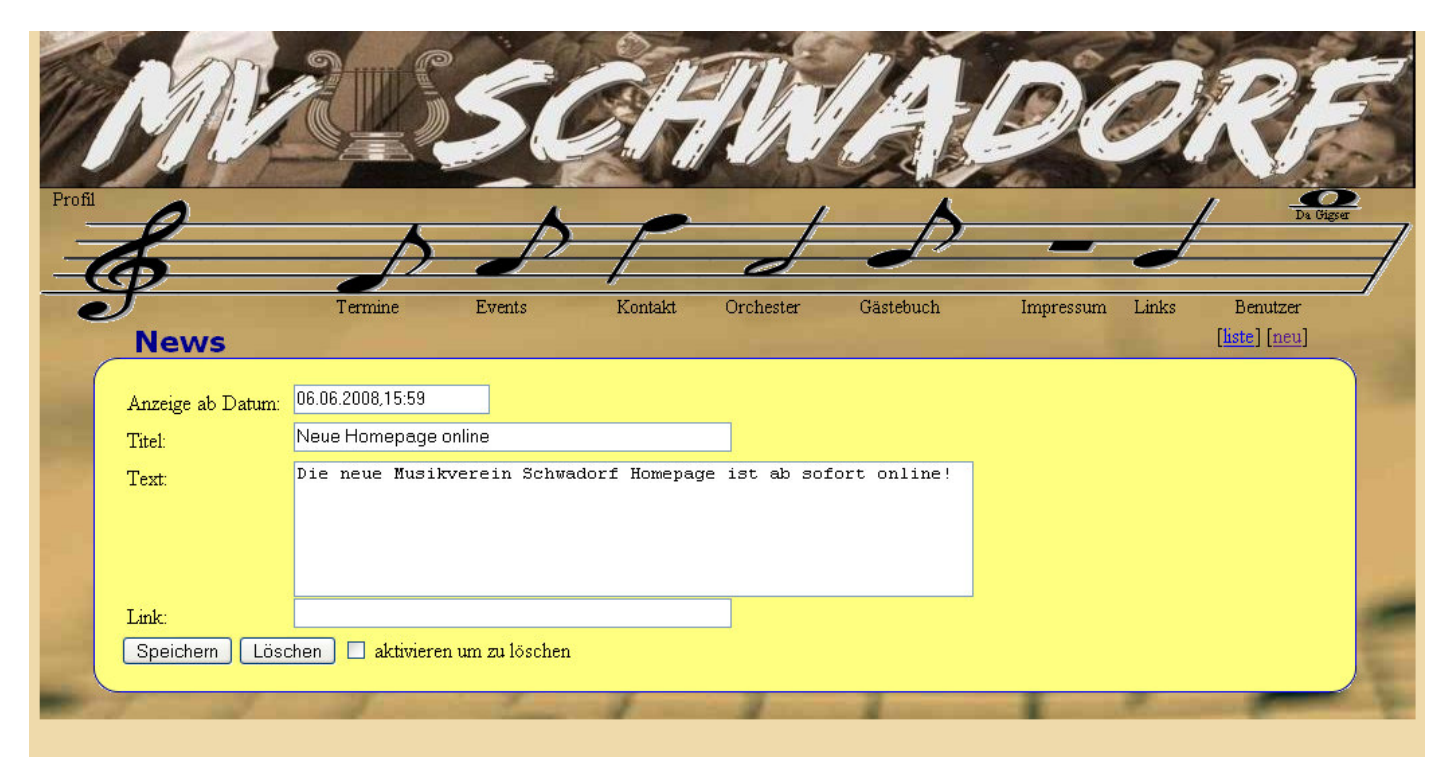

Der Punkt *edit* auf der Hauptseite führt zu dem Eintrag mit der gerade aktiven Nachricht. Diese kann hier bearbeitet werden.

Die hier eingegebene Nachricht wird erst ab dem Datum welches unter dem Punkt Anzeige ab Datum eingegeben wird auf der Hauptseite angezeigt.

In diesem Beispiel ist dies der 6.6.2008 15:59 Uhr.

Nachrichten können auch gelöscht werden. Hierbei ist zu beachten, dass vorher die Checkbox [] aktivieren um zu löschen angehakt sein muss. Dies ist eine Sicherheitsvorkehrung um versehentliches Löschen zu vermeiden.

#### MV-Inside neu

| Disable 🔻 名 | 🖌 Cookies 🕶 🔤 CSS 🕶 📰       | Forms 🔻 📕 Images 🔻 🄇 | 🕽 Information 🕶 🏐 | Miscellaneous 🕶 🥜 | Outline 🔻 🍃 📲 Re | size 🕶 🥜 Tools 🕶 🙋 | ] View Source 🕶 🤌 🤇 | Options 🕶             | *             | / )      |
|-------------|-----------------------------|----------------------|-------------------|-------------------|------------------|--------------------|---------------------|-----------------------|---------------|----------|
|             | M                           |                      | 50                | BA                | 11/1             | A                  | De                  |                       | RF            |          |
| Profil      | 0                           |                      | <b>_</b>          |                   | 1                | <b>A</b>           |                     | 1                     | <br>Da Gigser |          |
|             | 1                           | <b></b>              | $\rho$            | F                 |                  | $-\mathcal{D}$     |                     | 1                     |               | =        |
| 1           | <b>()</b>                   |                      | 0                 | 1                 | d                | 0                  |                     | <u> </u>              |               |          |
| è           | ſ                           | Termine              | Events            | Kontakt           | Orchester        | Gästebuch          | Impressum           | Links                 | Benutzer      | <i>•</i> |
|             | News                        |                      |                   |                   |                  |                    |                     |                       | liste] [neu]  |          |
|             | Anzeige ab Datum:<br>Titel: | 08.06.2008,08:52     |                   |                   | ]                |                    |                     |                       |               |          |
| 100         | Text:                       |                      |                   |                   |                  |                    |                     |                       |               |          |
|             |                             |                      |                   |                   |                  |                    |                     |                       |               |          |
|             |                             |                      |                   |                   |                  |                    |                     |                       |               |          |
|             |                             |                      |                   |                   |                  |                    |                     |                       |               |          |
|             | T (1.)                      |                      |                   |                   | 6                |                    |                     |                       |               | -        |
|             |                             |                      |                   |                   |                  |                    |                     |                       |               | -        |
|             |                             | chen i i aktivieren  | um zu loschen     |                   |                  |                    |                     |                       |               |          |
| -           | 1                           |                      | 1                 | 1                 | -                | -                  |                     | and the second second |               | Sec.     |

Unter dem Punkt neu kann eine neue Nachricht eingegeben werden.

Hierbei wird unter *Anzeige ab Datum* das jetzige Datum mit der jetzigen Uhrzeit vorausgefüllt. Dies bedeutet, dass die Nachricht sobald sie gespeichert wird, sofort auf der Hauptseite angezeigt wird. Das Feld *Titel* ist hierbei nicht zwingend auszufüllen.

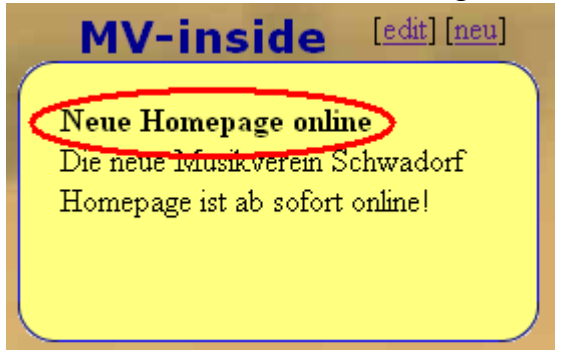

Ist das Feld Titel befüllt wird der Titel auf der Hauptseite in Fettschrift dargestellt.

#### **MV-Inside liste**

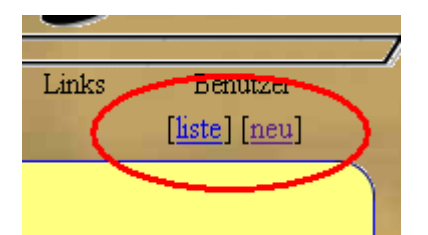

Der Punkt *liste* ist sichtbar wenn eine Nachricht bearbeitet oder neu erstellt wird und führt zur Liste der bereits eingegebenen Nachrichten.

| e 🕶 📥 Cookies 👻 🛄 CSS 🕶 🔛 Fo | orms 🔻 📕 Images 🖲 | 🛚 🕛 Information 🔻 🐚 | Miscellaneous 🔹 | 🥖 Outline 🔻 🍙 🖥 R | lesize 🔻 🥟 Tools 🔻 웥 | View Source 🔻 🥟 | Options 🔻 | × (       |
|------------------------------|-------------------|---------------------|-----------------|-------------------|----------------------|-----------------|-----------|-----------|
| M                            |                   | 50                  | al-             | Th                | A                    | De              | 21        | RF        |
| rofil                        |                   | 4                   | 0               | 1                 | -                    |                 | 1         | Da Gigser |
| 6                            |                   | P                   | F               | d                 |                      |                 | 1         | /         |
| J                            | Termine           | Events              | Kontakt         | Orchester         | Gästebuch            | Impressum       | Links     | Benutzer  |
| News                         |                   |                     |                 |                   |                      |                 | 11 (      | [neu]     |
| Anzeige ab Datum             |                   |                     | Text            |                   |                      | Link            |           |           |
| 01.05.2008,08:48             | Ab sofort jeden   | Mittwoch Marsch     | n-Probe pünktli | ch um 19:00 Uł    | ır.                  |                 |           |           |
| 06.06.2008,15:59             | Die neue Musik    | verein Schwadorf    | Homepage ist a  | ab sofort online! |                      |                 |           |           |
|                              |                   |                     |                 |                   |                      |                 |           |           |

Hier wird die Liste der bis jetzt eingegeben Nachrichten angezeigt.

Eine Nachricht kann durch klicken auf das Datum bearbeitet werden.

**TRICK:** Um eine ältere Nachricht wieder auf die Startseite zu bringen (hier am Beispiel der Marschproben Termine) reicht es das Datum der Nachricht auf heute oder auf das gewünschte Datum ab wann die Nachricht wieder angezeigt werden soll zu setzen.

| e | J                 | Termine          | Events          | Kontakt        | Orchester  | Gästebuch    | Impressum | Links | Benutzer              |
|---|-------------------|------------------|-----------------|----------------|------------|--------------|-----------|-------|-----------------------|
|   | News              |                  |                 |                |            |              |           |       | [ <u>liste] [neu]</u> |
| ( |                   |                  |                 |                |            |              |           |       |                       |
|   | Anzeige ab Datum: | 08.06.2008,08:48 |                 |                |            |              |           |       |                       |
|   | Titel:            | Probentermine    | 10.00           |                |            |              |           |       |                       |
|   | Text              | Ab sofort jede   | n Mittwoch I    | Marsch-Probe p | ünktlich u | m 19:00 Uhr. |           |       |                       |
|   | (Sevenuella)      |                  |                 |                |            |              |           |       |                       |
|   |                   |                  |                 |                |            |              |           |       |                       |
|   |                   |                  |                 |                |            |              |           |       |                       |
|   | Link:             |                  |                 |                |            |              |           |       |                       |
|   | Speichern Löso    | chen aktiviere:  | n um zu löschen | ÷              |            |              |           |       |                       |
|   |                   |                  |                 |                |            |              |           |       |                       |
|   | 1 2               |                  | 1               | 1              | 1          | -            |           | Sec.  |                       |

## Termine/Kalender administrieren

| 🕹 MV Sch                  | wadorf - Termine - Moz                                    | illa Firefox                                                |                             |                                                                     | ×     |  |  |  |  |  |
|---------------------------|-----------------------------------------------------------|-------------------------------------------------------------|-----------------------------|---------------------------------------------------------------------|-------|--|--|--|--|--|
| <u>D</u> atei <u>B</u> ea | Datei Bearbeiten Ansicht Chronik Lesezeichen Extras Hilfe |                                                             |                             |                                                                     |       |  |  |  |  |  |
| 🧼 • 🖨                     | > · 🕑 📀 🏠 🛽                                               | http://test.mv-schwadorf.at/index.php/terr                  | nine?nc                     | C Google                                                            |       |  |  |  |  |  |
| 🥹 Erste Sc                | hritte 🔯 Aktuelle Nachrichte                              | en 📄 help.orf.at - TIPPS 📄 comm                             | unicator sms                |                                                                     |       |  |  |  |  |  |
| 🥥 Disable 🕇               | 👃 🕹 Cookies 🕶 🔤 CSS 🕶 📰                                   | ] Forms 🕶 🔳 Images 🕶 🕕 Information 🕶 🤇                      | 🌶 Miscellaneous 🕶 🥒 Outline | ine = 🚡 📲 Resize = 🥜 Tools = 🔁 View Source = 🔑 Options = 🛛 🛷 🍥 🕡    |       |  |  |  |  |  |
| Profil                    |                                                           | Termine Events                                              | Kontakt                     | ester Gastebuch Impressun Links Benutzer                            |       |  |  |  |  |  |
|                           | Termine                                                   | 2008                                                        |                             |                                                                     | i ili |  |  |  |  |  |
|                           | Datum                                                     | Ereignis                                                    |                             | Ort Zusatz                                                          |       |  |  |  |  |  |
|                           | <u>19.01.2008,00:00</u>                                   | Musikerroulette                                             | Schwadorf                   | f Gasthaus Huber ,19 Uhr                                            |       |  |  |  |  |  |
|                           | 05.02.2008,14:30                                          | Faschingsumzug                                              | Schwadorf                   | f                                                                   |       |  |  |  |  |  |
|                           | <u>13.04.2008,11:00</u>                                   | Ständchen Walter T. 80iger                                  | Gallbrunn                   |                                                                     |       |  |  |  |  |  |
|                           | 25.04.2008,15:00                                          | Ständchen Trenkwalder 60iger                                | Schwadorf                   | f Treffpunkt 14:30h im MV-Heim m. kompletter<br>Uniform             |       |  |  |  |  |  |
|                           | <u>30.04.2008,19:00</u>                                   | Fackelzug                                                   | Schwadorf                   | f Treffpunkt 18:30 Uhr im MV-Heim - mit<br>Uniform                  |       |  |  |  |  |  |
|                           | <u>01.05.2008,00:00</u>                                   | Erstkommunion                                               | Schwadorf                   | f                                                                   | _     |  |  |  |  |  |
| -                         | <u>11.05.2008,17:00</u>                                   | Kellergassenfest Höflein                                    | Höflein                     | 24                                                                  |       |  |  |  |  |  |
|                           | <u>22.05.2008,00:00</u>                                   | Umgang                                                      |                             | 1.00                                                                |       |  |  |  |  |  |
| 14                        | <u>31.05.2008,00:00</u>                                   | Hochzeit Martina + Bernhard                                 | Schwadorf                   | f                                                                   |       |  |  |  |  |  |
|                           | <u>08.06.2008,00:00</u>                                   | Frühschoppen Rauchenwarth                                   |                             | Treffpunkt 10:15 Uhr im Musikheim mit<br>kompletter Uniform         |       |  |  |  |  |  |
|                           | <u>15.06.2008,10:00</u>                                   | Frühschoppen AWS                                            | Schwadorf                   | f                                                                   |       |  |  |  |  |  |
|                           | 22.06.2008,00:00                                          | Marschbewertung Götzendorf                                  |                             |                                                                     |       |  |  |  |  |  |
|                           | <u>06.07.2008,00:00</u>                                   | Sautanz Wehofer                                             | Schwadorf                   | E                                                                   |       |  |  |  |  |  |
|                           | 24.07.2008,00:00                                          | Kirtag anschlagen                                           |                             |                                                                     | ~     |  |  |  |  |  |
| 🖸 Suchen                  | : safe_mode                                               | 🖗 Ab <u>w</u> ärts 🏦 <u>A</u> ufwärts 📄 <u>H</u> ervorheben | Groß-/Kleinschreibung       | 🙄 Das Seitenende wurde erreicht, Suche vom Seitenanfang fortgesetzt |       |  |  |  |  |  |
| http://test.m             | nv-schwadorf.at/index.php/ev                              | vent/242/Musikerroulette?nc                                 |                             | •                                                                   | :     |  |  |  |  |  |
|                           |                                                           |                                                             |                             |                                                                     | _     |  |  |  |  |  |

Unter dem Menüpunkt *Termine* wird die Liste der Termine angezeigt.

Hierbei können die Termine bearbeitet werden durch einen Klick auf der das jeweilige Datum oder ein neuer Termin durch Klicken auf *neu* erstellt werden.

#### Termine/Kalender neu

| £                       | Termine Events               | Kontakt Orchester | Gästebuch Impressum Links Benutzer |
|-------------------------|------------------------------|-------------------|------------------------------------|
| Termine                 | 2008                         |                   | 2008 💌                             |
| Datum                   | Ereignis                     | Ort               | Was:<br>Neujahr                    |
| <u>19.01.2008,00:00</u> | Musikerroulette              | Schwadorf         | Wann:                              |
| 05.02.2008,14:30        | Faschingsumzug               | Schwadorf         | 1.1.2008 Uhrzeit: 1:30             |
| <u>13.04.2008,11:00</u> | Ständchen Walter T. 80iger   | Gallbrunn         | wo:<br>Schwadorf                   |
| 25.04.2008,15:00        | Ständchen Trenkwalder 60iger | Schwadorf         | Zusatz:                            |
|                         |                              |                   | nur in Zivil (keine Uniform)       |
| <u>30.04.2008,19:00</u> | Fackelzug                    | Schwadorf         | Neuen Kalendereintrag erzeugen     |
| 01.05.2008,00:00        | Erstkommunion                | Schwadorf         |                                    |

Nach klicken auf *neu* wird ein Fenster eingeblendet welches die Eckdaten des neuen Termins aufnimmt. In dem Feld *Was* wird der Termin eingetragen.

In dem Feld Wann wird das Datum und unter Uhrzeit die Uhrzeit eingetragen.

In dem Feld Wo wird der Ort eingetragen.

In dem Feld Zusatz können Zusatzinformationen eingetragen werden (Uniform, Treffpunkt, ...)

Nach einem Klick auf *Neuen Kalendereintrag erzeugen* wird der Eintrag gespeichert und man gelangt zur Detailansicht.

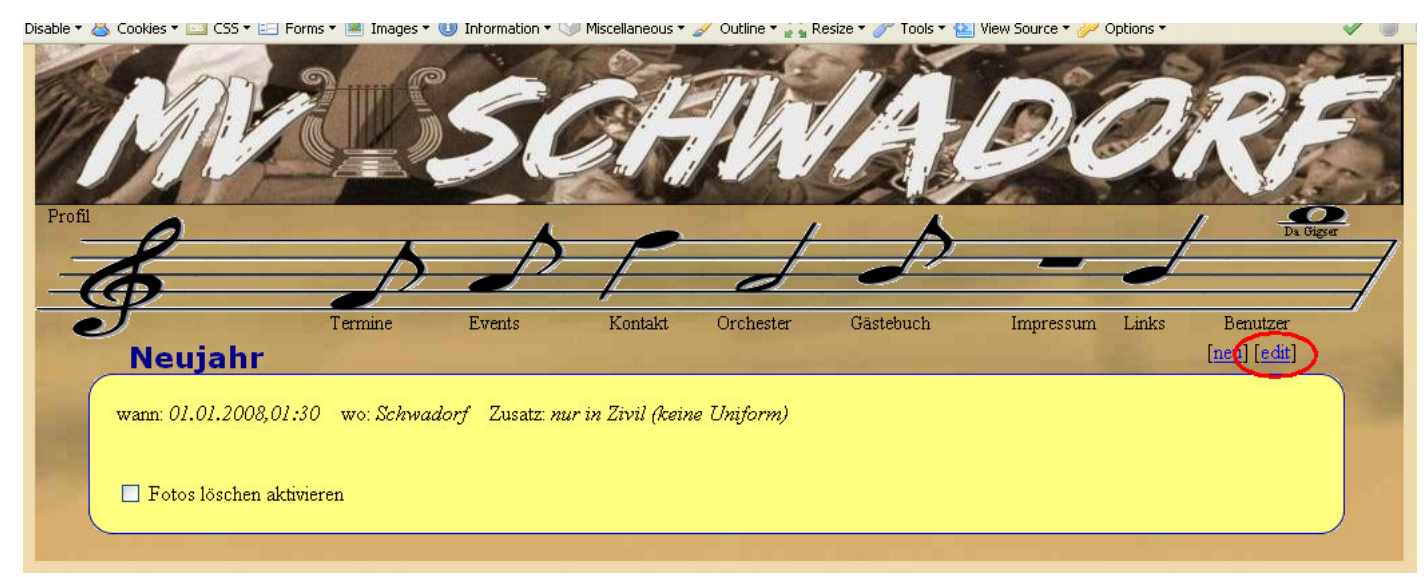

Dieser Eintrag kann dann durch *edit* bearbeitet werden.

→ Siehe Punkt <u>Termine/Kalender edit</u>.

#### Termine/Kalender Detailansicht

Zur Detailansicht eines Kalendereintrags gelangt man auf mehrere Wege.

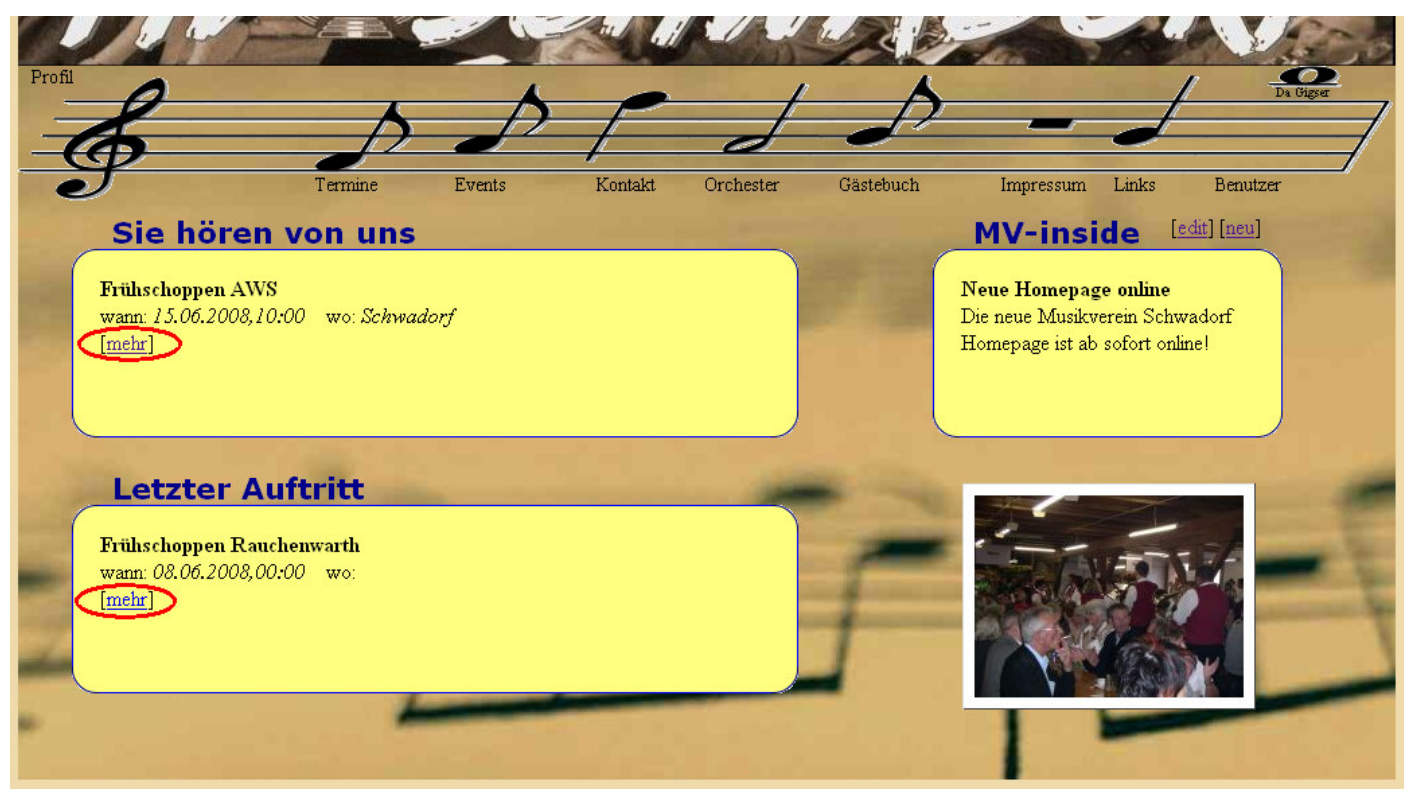

Von der Hauptseite durch klicken auf den Punkt mehr des jeweiligen Eintrages.

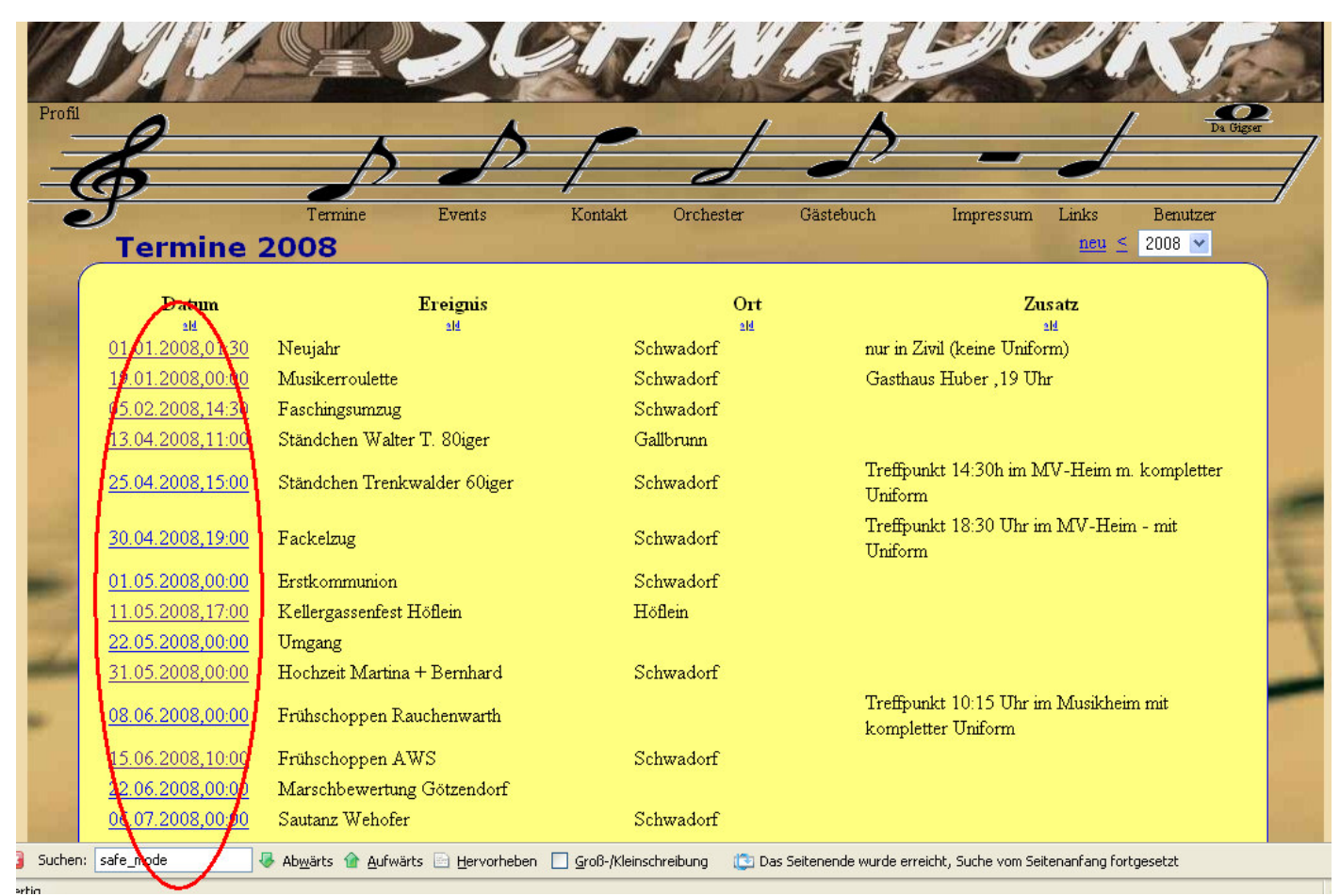

Durch klicken auf das jeweilige Datum in der Liste der Termine unter dem Menüpunkt Termine.

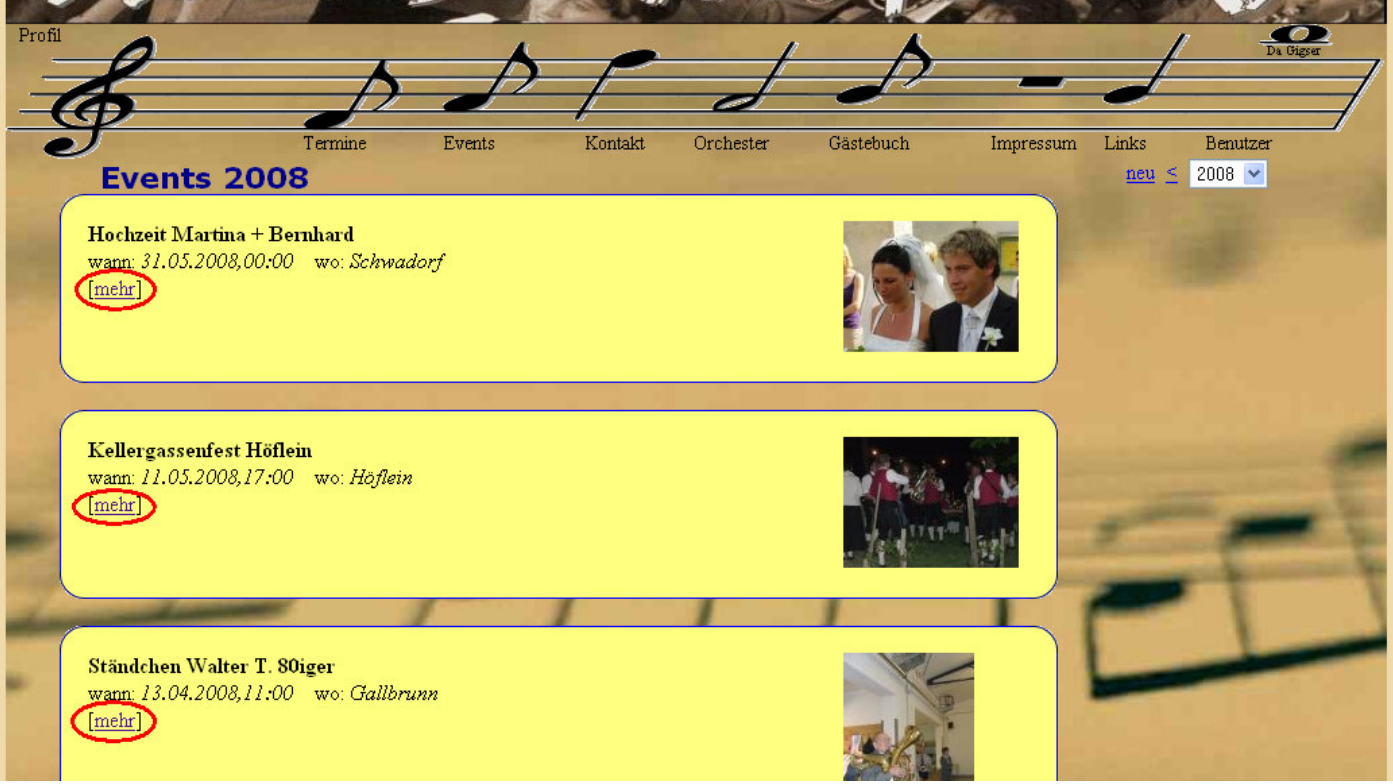

Durch klicken auf den Punkt mehr in der Liste der Events unter dem Menüpunkt Events.

|                       | ins ( in all stronges ) |                 | - abcollarioods |            |           | non boarco 🦻 | spaons | ~                       |
|-----------------------|-------------------------|-----------------|-----------------|------------|-----------|--------------|--------|-------------------------|
| Profil                |                         | 50              | 3H              | Ĩk,        | A         | De           | 2      | RF                      |
| E                     | Þ                       | P               | F               | ð          | P         |              | J      | Da Gigser               |
| Neujahr               | Termine                 | Events          | Kontakt         | Orchester  | Gästebuch | Impressum    | Links  | Benutzer<br>[net][edit] |
| wann: 01.01.2008,01:3 | 0 wo: Schwad            | orf Zusatz: nur | in Zivil (kein  | e Uniform) |           |              |        |                         |

Von der Detailansicht eines Kalendereintrages gelangt man durch Klicken auf den Punkt *edit* zum Bearbeitungsmodus.

→ siehe Punkt <u>Termine/Kalender edit</u>.

### Was ist der Unterschied zwischen einem Event und einem Termin

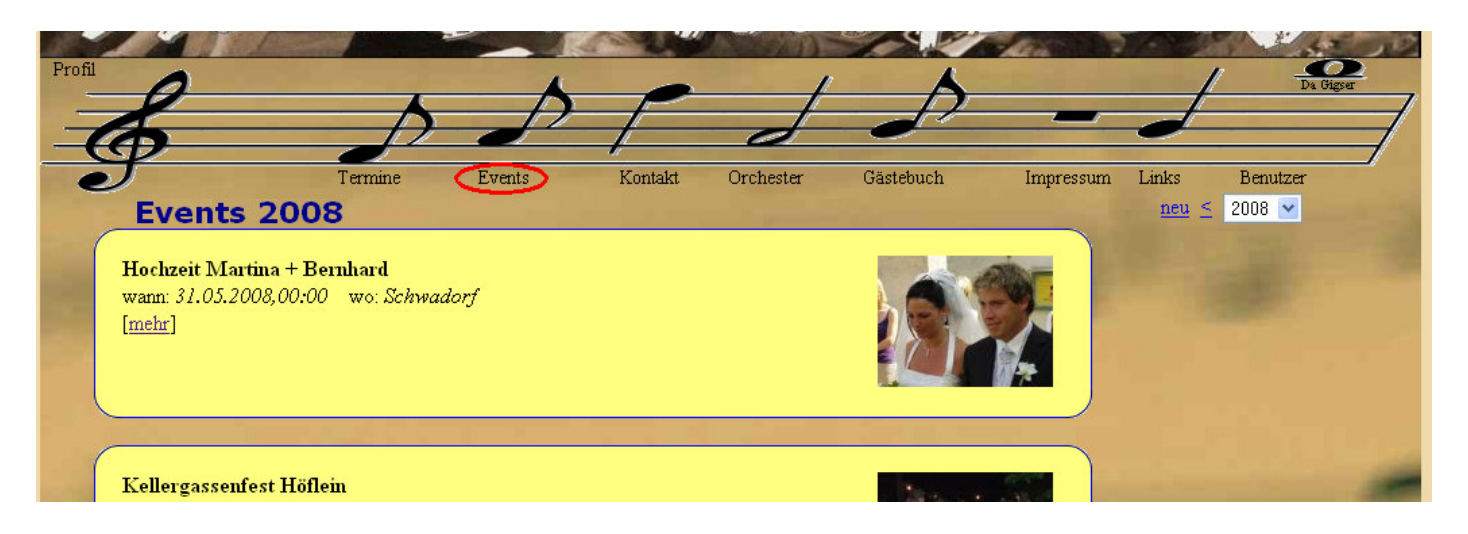

Ein Termin (Kalendereintrag) wird dann zu einem Event und scheint in der Liste der Events auf sobald Fotos raufgeladen wurden.

→ Siehe Punkt <u>*Termine/Kalender edit.*</u>

## Termine/Kalender edit

| B MV Schwadorf - Mozilla Firefox                                                                                                    |            |
|----------------------------------------------------------------------------------------------------|------------|
| <u>D</u> atei <u>B</u> earbeiten <u>A</u> nsicht <u>C</u> hronik Lesezeichen E⊻tras Hilfe                                                                                                    | $\bigcirc$ |
| 💠 🔹 😪 🕼 🚺 http://test.mv-schwadorf.at/index.php/editevent/269/Neujahr?nc#newimg                                                                                                    | Q          |
| 🥘 Erste Schritte 🔂 Aktuelle Nachrichten 🗋 help.orf.at - TIPPS 🗋 communicator sms                                                                                                    |            |
| 😑 Disable 🛪 🚨 Cookies 🖛 🔤 CS5 🕶 📰 Forms 🛪 🔳 Images 🛪 🕕 Information 🛪 🎱 Miscellaneous 🛪 🥒 Outline 🛪 💱 Resize 🛪 🥜 Tools 🛪 脑 View Source 🛪 🔑 Options 🛪 🛶 😽                                                                                                    | 00         |
| Profil<br>Profil<br>Pr |            |
| $- \phi$                                                                                                    | 1          |
| Termine Events Kontakt Orchester Gästebuch Impressum Links Benutzer                                                                                                    |            |
| Neujahr [neu] [eatt]                                                                                                    |            |
| wann: 01.01.2008,01:30 wo: Schwadorf Zusatz: nur in Zivil (keine Uniform)                                                                                                    |            |
| Hier kann dann ein Text zu diesem Kalendereintrag geschrieben werden.<br>Weiters können Bilder raufgeladen werden (in Form einzelner Bilder oder gleich ein<br>ganzes ZIP Archiv).<br>Sobald hier Fotos raufgeladen wurden wird dieser Eintrag zu einem EVENT und<br>scheint in der Liste der Events auf.                                                                                                    |            |
|                                                                                                    | -          |
| Bild: Durchsuchen Speichern Löschen aktivieren um zu löschen                                                                                                    |            |
| 🗖 Fotos löschen aktivieren                                                                                                    | 5          |
|                                                                                                    | 1.000      |
|                                                                                                    |            |
|                                                                                                    |            |
|                                                                                                    |            |
|                                                                                                    |            |
|                                                                                                    |            |
|                                                                                                    |            |
|                                                                                                    |            |
| Fertig                                                                                                    | <b>O</b>   |

Durch Klicken auf den Punkt *edit* gelangt man zur Bearbeitungsansicht eines Kalendereintrages. Hier kann dann ein Text zu dem Eintrag verfasst werden oder auch der Titel, das Datum oder der Zusatz und Ort geändert werden.

Weiters können in dieser Ansicht Bilder raufgeladen werden

→ Siehe <u>Termine/Kalender Bilder raufladen</u>.

#### Termine/Kalender Bilder raufladen

| -6                                                                                                    | P                                                           | 1                                                          | 1                                          |
|----------------------------------------------------------------------------------------------------|-------------------------------------------------------------|------------------------------------------------------------|--------------------------------------------|
| J                                                                                                    | Termine                                                     | Events                                                     | Kontakt                                    |
| Neujahr                                                                                                   |                                                             |                                                            |                                            |
| wann: 01.01.2008,01:30                                                                                    | wo: Schw                                                    | adorf                                                      |                                            |
| Hier kann dann eir<br>Weiters können Bil<br>ganzes ZIP Archiv)<br>Sobald hier Fotos<br>scheint in der Lis | n Text zu di<br>lder raufgel<br>raufgeladen<br>ste der Even | esem Kalender<br>aden werden (<br>wurden wird (<br>ts auf. | eintrag ges<br>in Form ein<br>dieser Eint: |
| Bild:<br>Fotos löschen aktivi                                                                             | Durchsi                                                     | uchen Speich                                               | nern Lösche                                |

Mit dem *Durchsuchen* Button wird ein Dialog-Feld geöffnet in dem dann ein Bild ausgewählt werden kann. Anstatt einzelner Bilder kann auch eine ZIP Datei, welche die Bilder beinhaltet, ausgewählt werden.

→ Siehe <u>Anhang -> ZIP Datei erstellen</u>

| Datei uploaden          |                               |                                     |             | ? 🔀       |
|-------------------------|-------------------------------|-------------------------------------|-------------|-----------|
| <u>S</u> uchen in:      | 🗀 test                        | ~                                   | G 🌶 📂 🖽-    |           |
| Zuletzt<br>verwendete D | ia<br>a.zip<br>MV Schwadorf H | Hochzeit Hartl und Martina Besser 2 | 0080531.zip |           |
| Desktop                 |                               |                                     |             |           |
| igene Dateien           |                               |                                     |             |           |
| Arbeitsplatz            |                               |                                     |             |           |
|                         | Datei <u>n</u> ame:           | a.zip                               | ~           | <u> </u>  |
| Netzwerkumgeb           | Dateityp:                     | Alle Dateien                        | ~           | Abbrechen |

In diesem Beispiel wird die Datei *a.zip* ausgewählt, welche wie im Anhang beschrieben erstellt wurde.

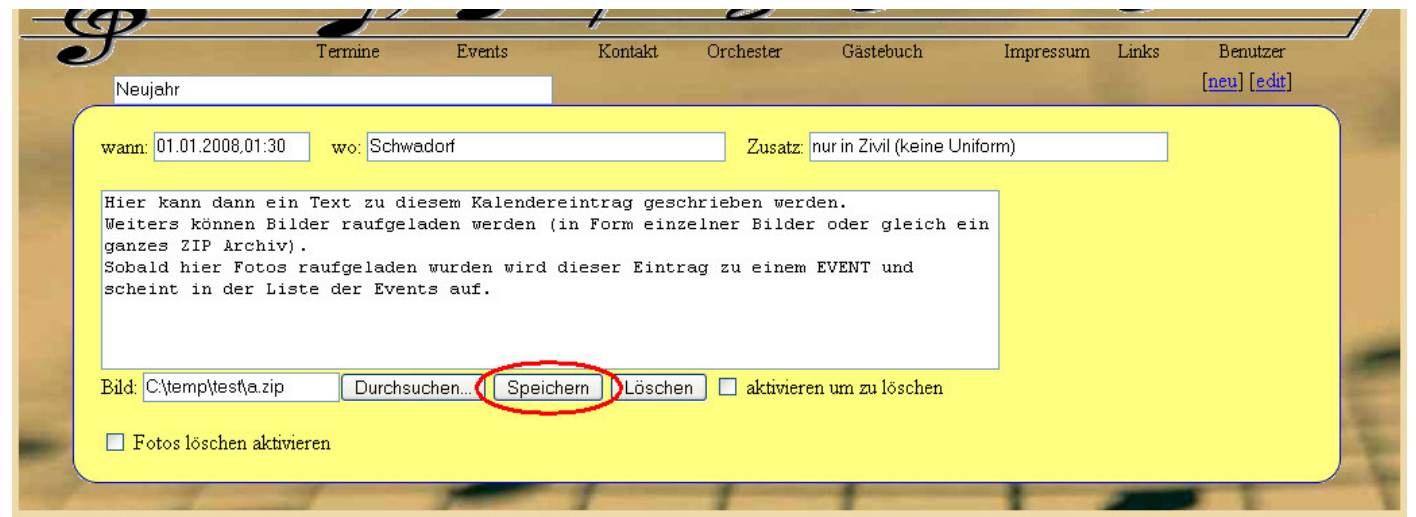

Nach Auswahl der Datei wird diese dann mittels Speichern raufgeladen.

ACHTUNG: Die maximale Dateigröße beträgt 30 MByte. Das Raufladen einer Datei mit dieser Größe kann je nach Leitung mehrere Minuten in Anspruch nehmen. Ist die Leitung zu Langsam wird der Vorgang nach 12 Minuten abgebrochen! -> Hierbei müssen die Bilder dann in mehrere kleine ZIP Dateien aufgeteilt werden oder überhaupt einzeln raufgeladen werden.

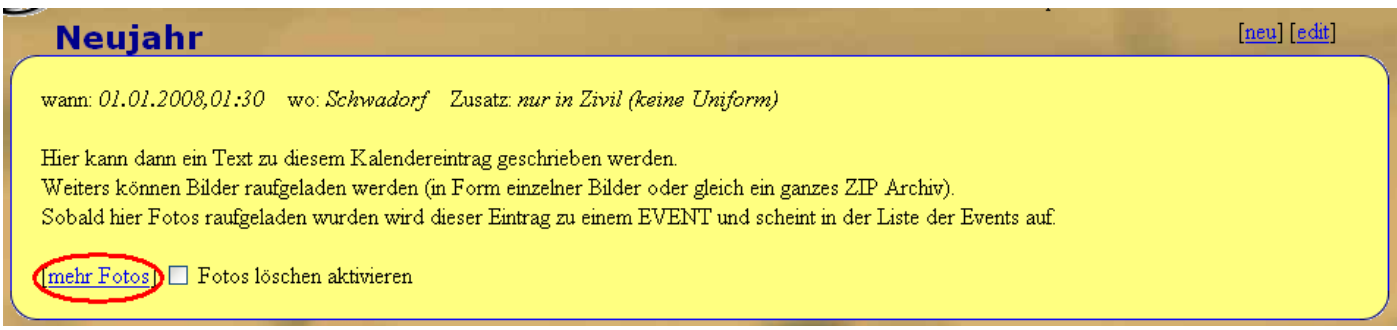

Wurden das/die Foto(s) erfolgreich raufgeladen oder existieren schon Fotos zu diesem Eintrag wird der Punkt *mehr Fotos* angezeigt.

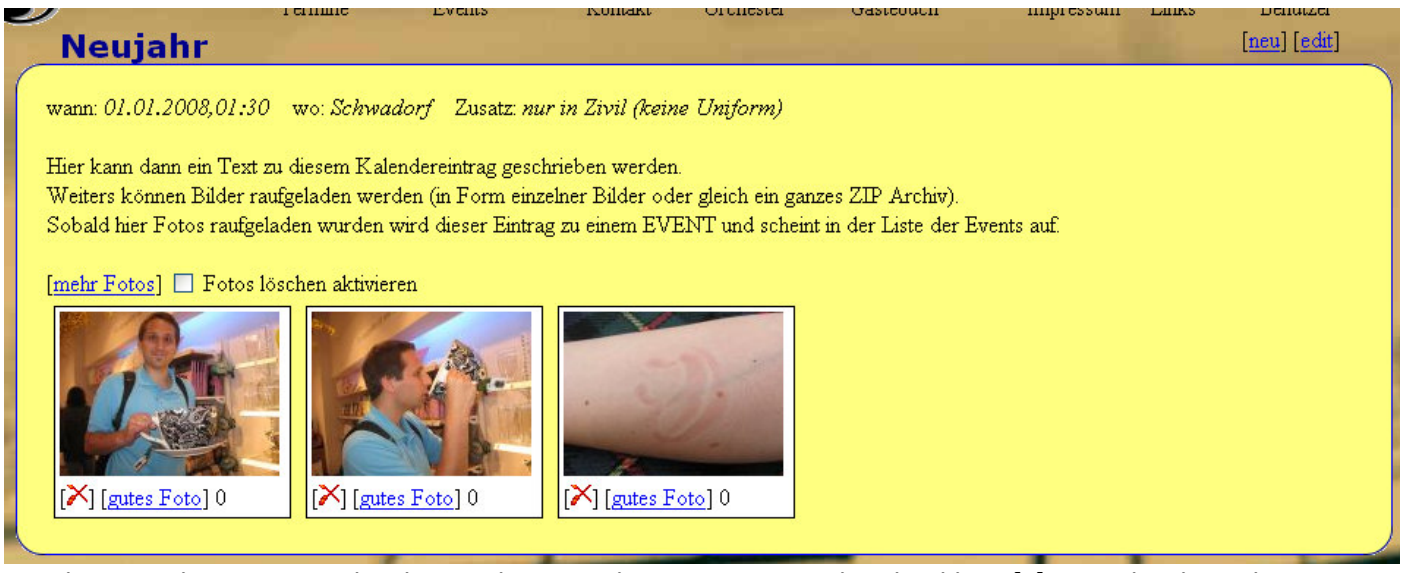

Hier können dann Fotos gelöscht werden. Um dies zu tun muss die Checkbox [x] Fotos löschen aktivieren angehakt sein. Nach klicken auf das rote X wird das Foto umgehend gelöscht.

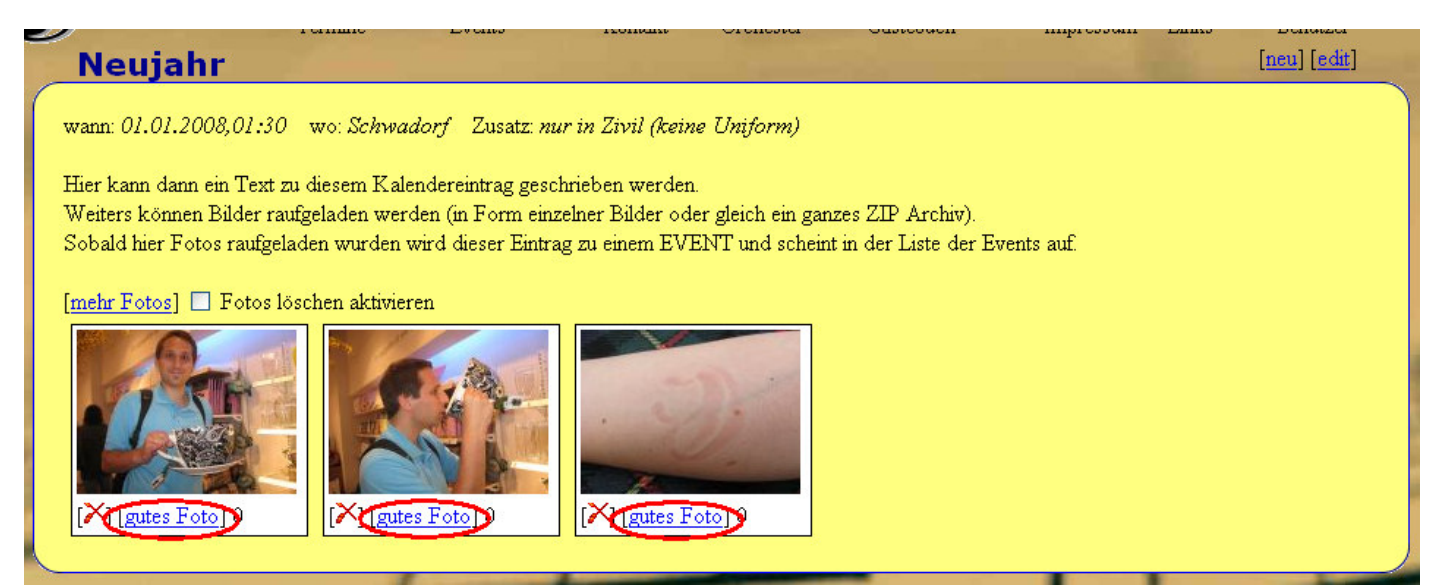

Durch Klicken auf den Punkt gutes Foto wird das Bild nach oben gehoben.

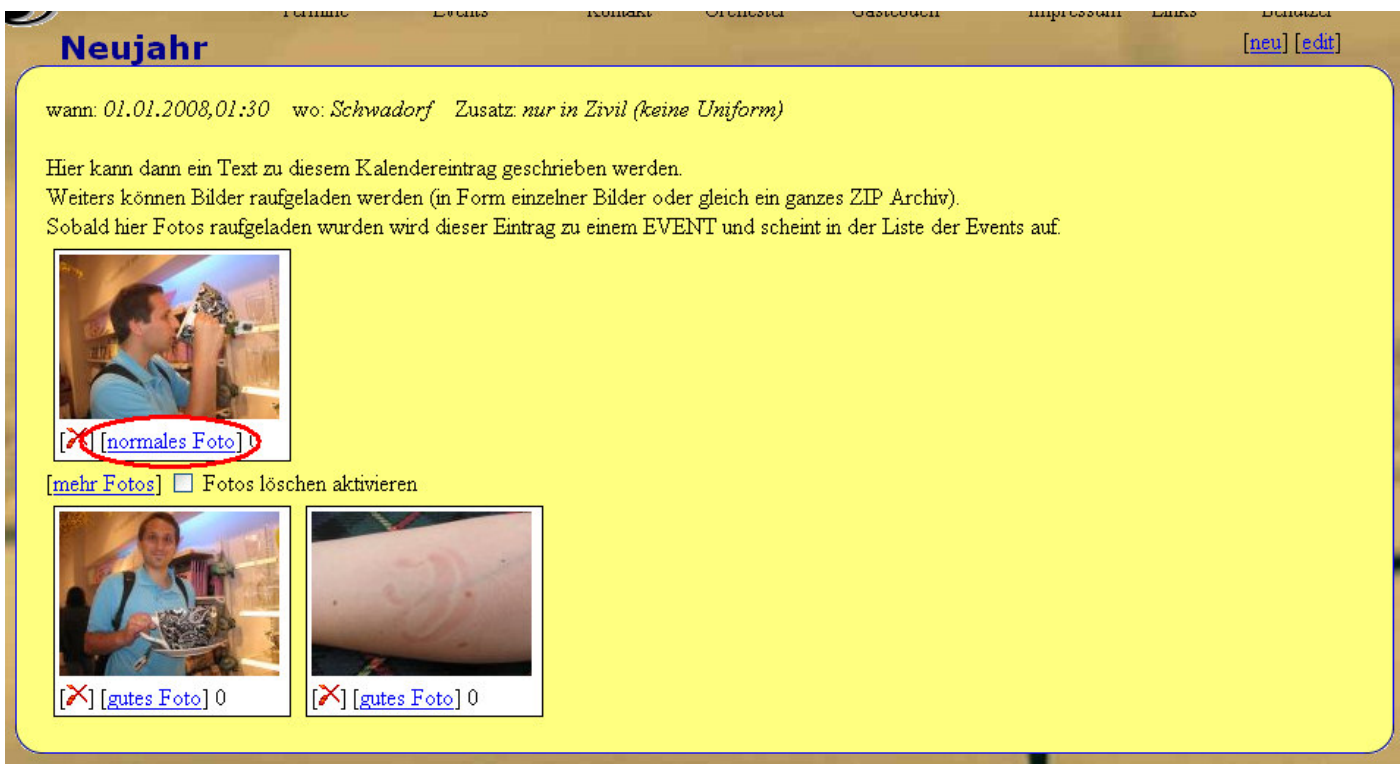

Dies kann durch Klicken auf den Punkt normales Foto wieder rückgängig gemacht werden.

ACHTUNG: Es können maximal 5 gute Fotos zu einem Kalendereintrag ausgewählt werden.

Was es bedeutet ein gutes Foto auszuwählen:

→ Siehe <u>Was ist ein gutes Foto?</u>

#### Was ist ein gutes Foto?

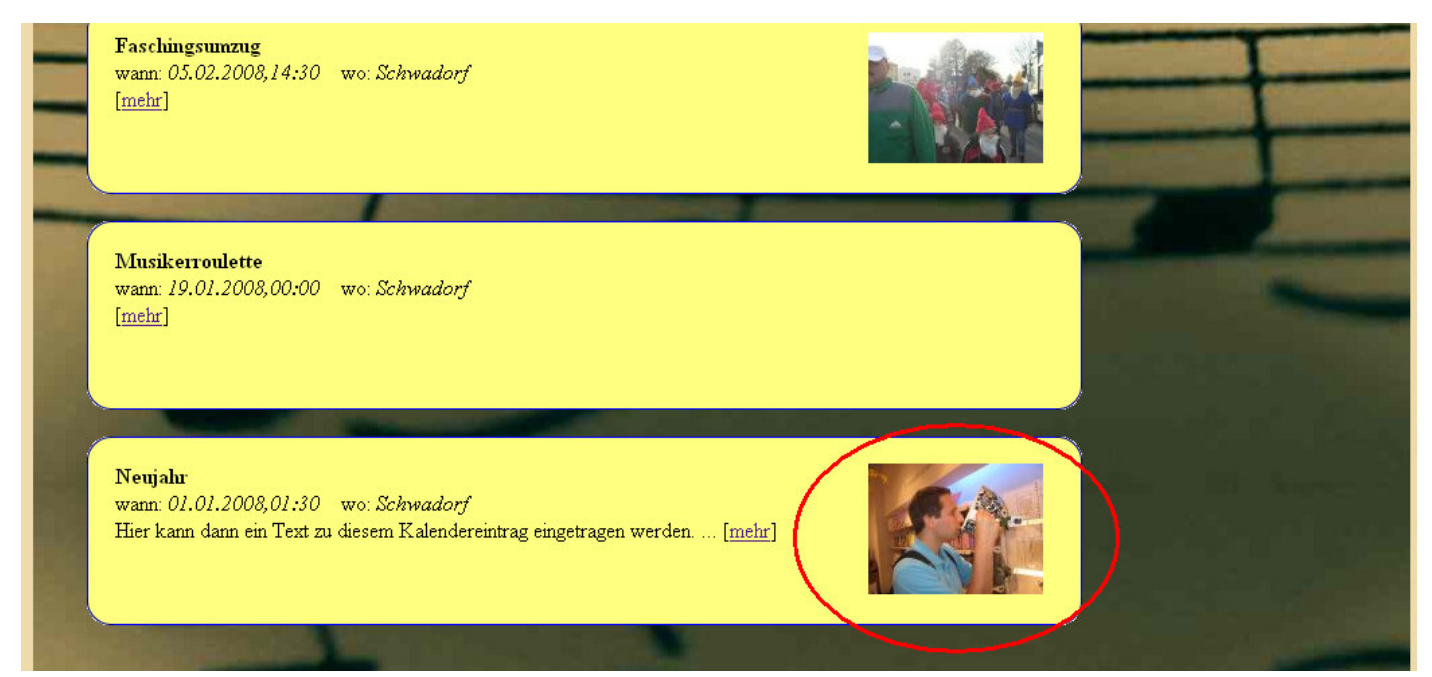

In der Liste der Events (Menüpunkt Events) wird ein zufällig ausgewähltes gutes Foto direkt angezeigt.

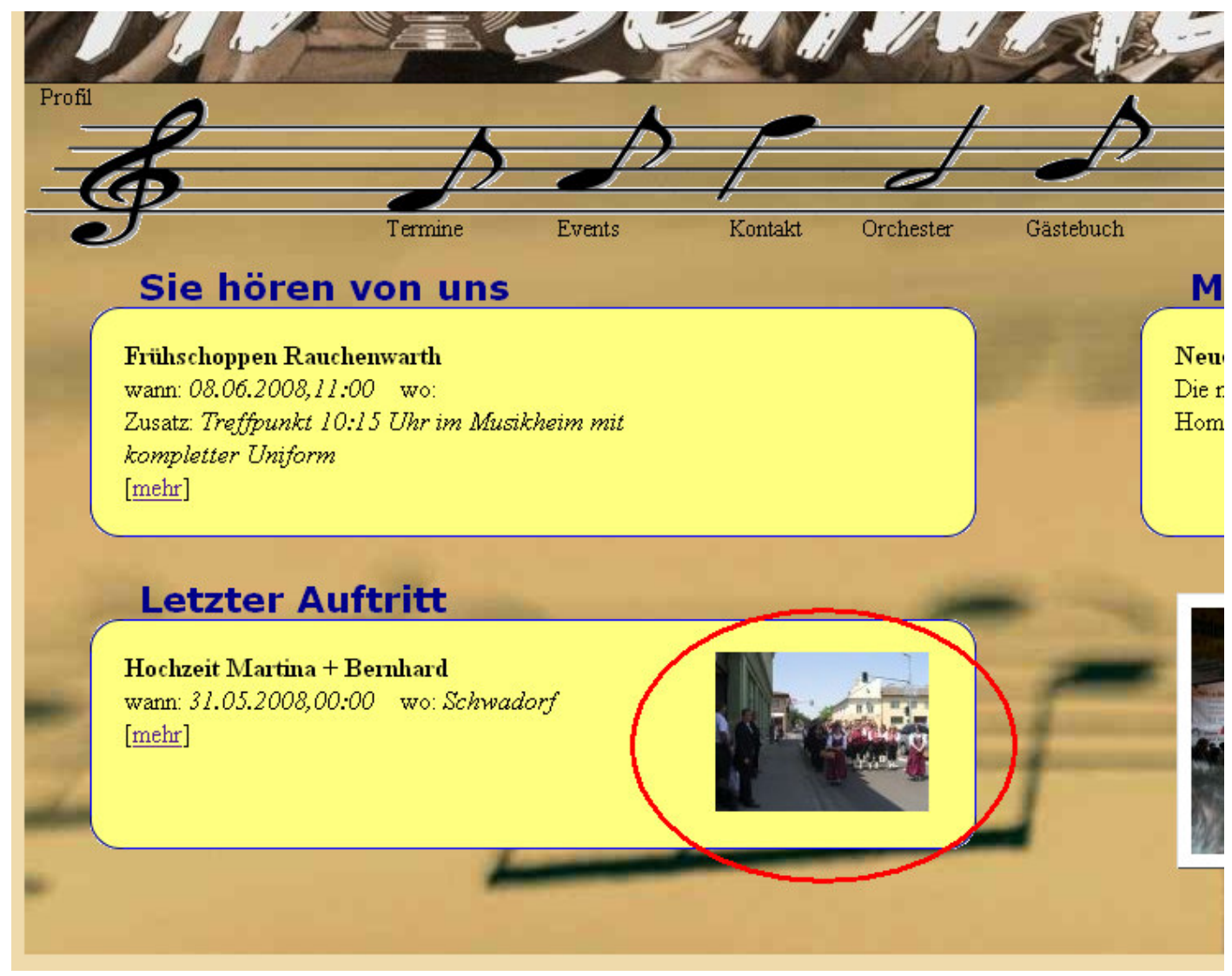

Auf der Hauptseite wird ein zufällig ausgewähltes gutes Foto direkt zum Eintrag angezeigt.

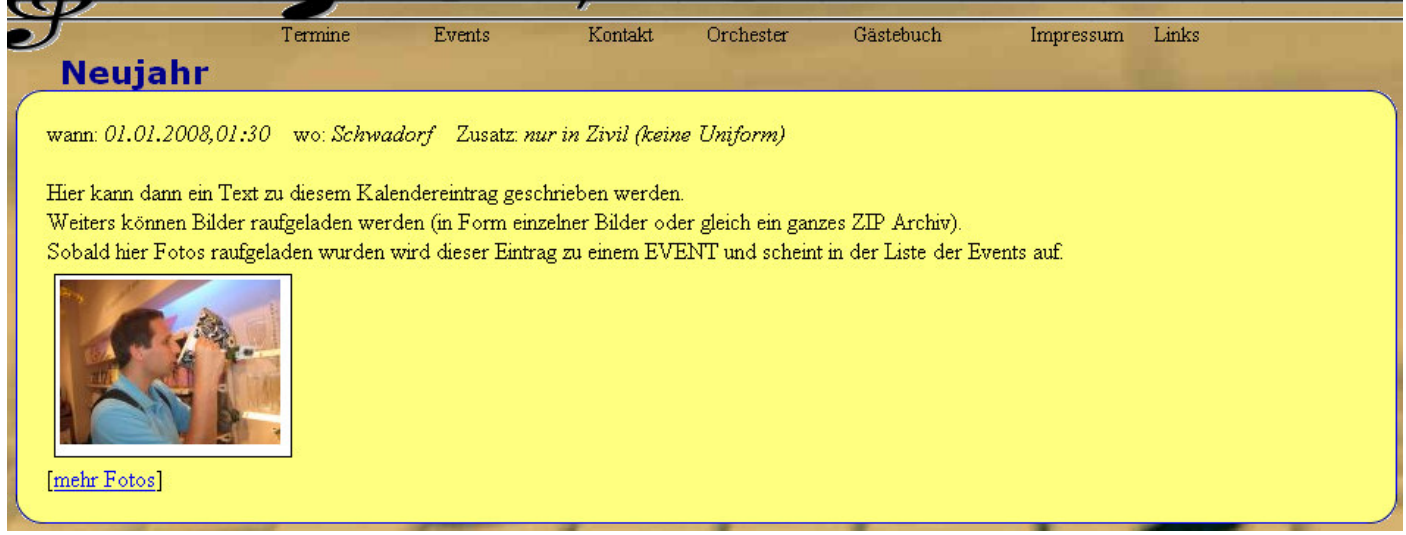

Gute Fotos werden sofort bei einem Kalendereintrag/Event angezeigt -> ein Klick auf *mehr Fotos* ist nicht notwendig.

## Gästebuch administrieren

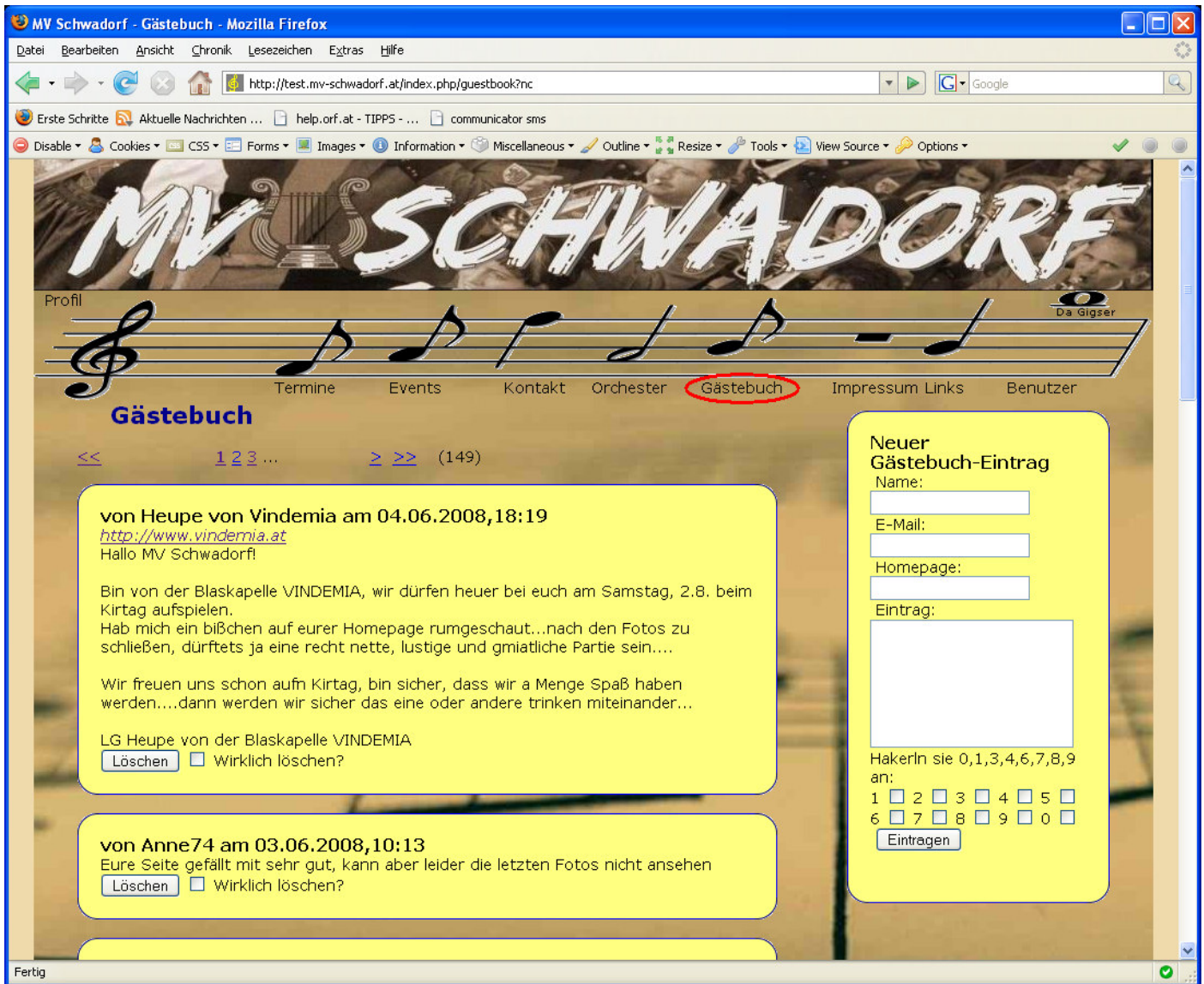

Der Menüpunkt "Gästebuch" führt zur Liste der Gästebuch-Einträge.

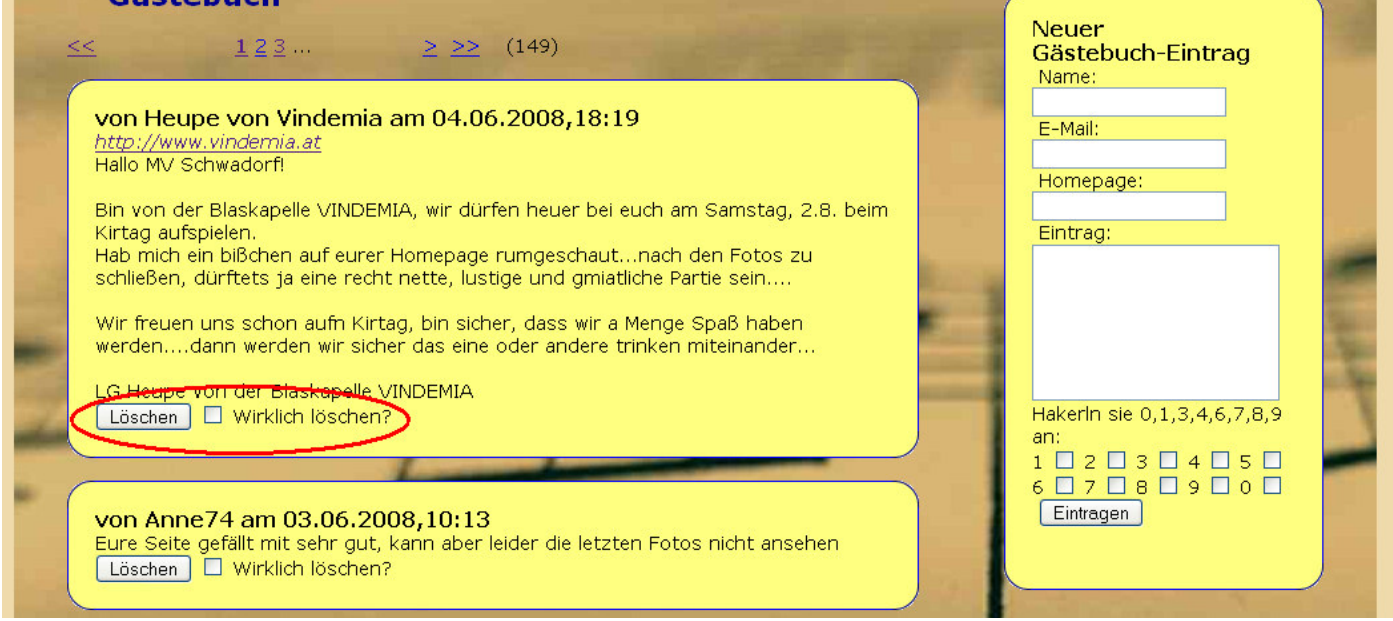

Um Einträge zu löschen muss die Checkbox [x] Wirklich löschen? aktiviert werden. Danach wird der jeweilige Eintrag nach Drücken des Buttons Löschen entfernt.

## Da Gigser administrieren

### Was ist "Da Gigser" ?

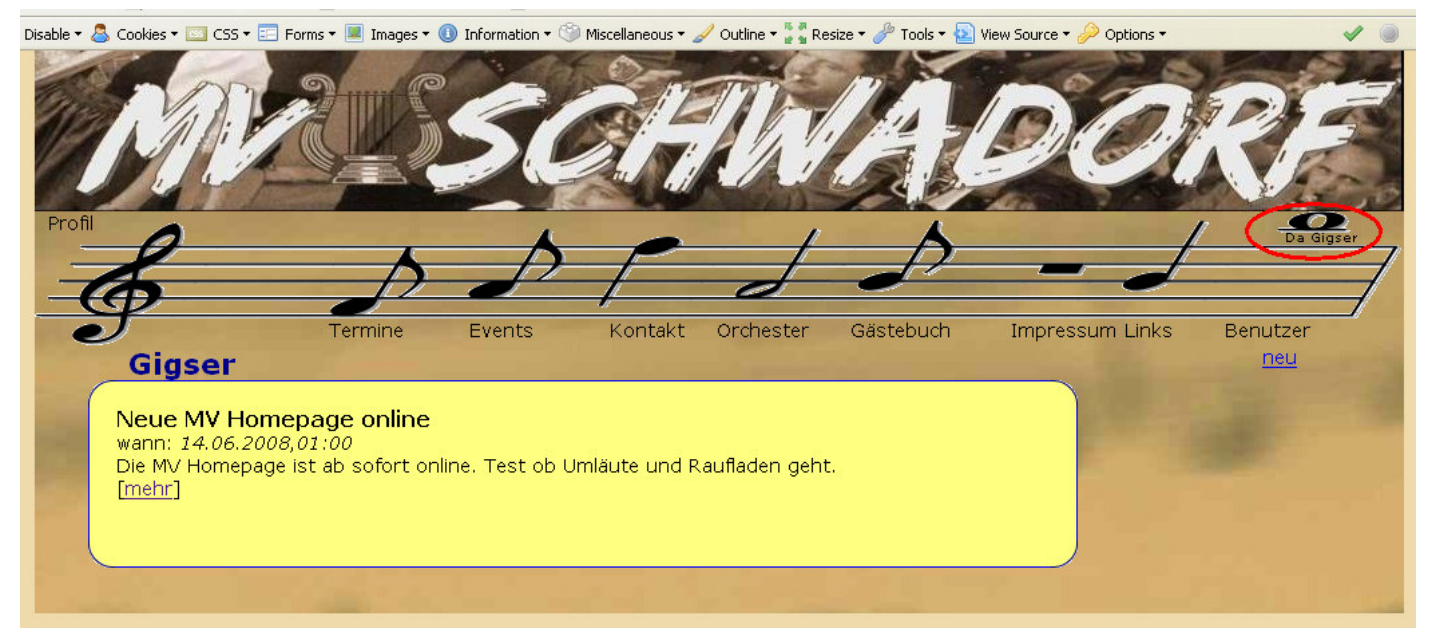

*Da Gigser* ist ein Bereich in dem lustige Begebenheiten gesammelt werden können und mit Fotos dokumentiert werden können. Hierzu ist kein Kalendereintrag notwendig.

Dadurch ist es möglich z.B. etwas Witziges was während einer Probe geschah mit Fotos und Text festzuhalten.

#### Da Gigser neu

| Uisable 🛪 💩 Cookies 🛪 🔛 Cookies T 🔛 Forms T 💌 Images T 😈 Information T 🤍 Miscellaneous T 🖋 Outline T 🖉 🕯 Res                                             | size 🕶 🥜 Troois 🔻 🔛 view Source 👻 Options 👻 🔍                                                                                                    |  |  |  |  |
|----------------------------------------------------------------------------------------------------|----------------------------------------------------------------------------------------------------|--|--|--|--|
| MASCHN                                                                                                    | ADORF                                                                                                    |  |  |  |  |
| Profil<br>Termine Events Kontakt Orchester                                                                                                    | Gästebuch Impressum Links Benutzer                                                                                                    |  |  |  |  |
| <b>Gigser</b><br>Neue MV Homepage online<br>wann: 14.06.2008,01:00<br>Die MV Homepage ist ab sofort online. Test ob Umläute und Raufladen geht<br>[mehr] | Was:<br>Marschprobe Alles Anders<br>Wann:<br>4.6.2008<br>Uhrzeit: 19:30<br>Text:<br>Kurz vor der Marschbewertung wurde<br>nochmals die ganze Figur umgekrempelt. |  |  |  |  |
|                                                                                                    | Neuen Gigsereintrag erzeugen                                                                                                    |  |  |  |  |

Durch klicken auf *neu* öffnet sich ein Fenster in dem Titel (Feld *Was*), Datum und Uhrzeit (Felder *Wann*) und die Erzählung an sich (Feld *Text*) eingegeben werden können.

Hierbei sind die Felder Wann und Text unbedingt auszufüllen.

Nach Bestätigung mit dem Button *Neuen Gigsereintrag erzeugen* wird der Gigser gespeichert. Nachdem erfolgreichen Speichern landet man in der Detailansicht des Gigsers

→ Siehe <u>Da Gigser Detailansicht</u>

## Da Gigser Detailansicht

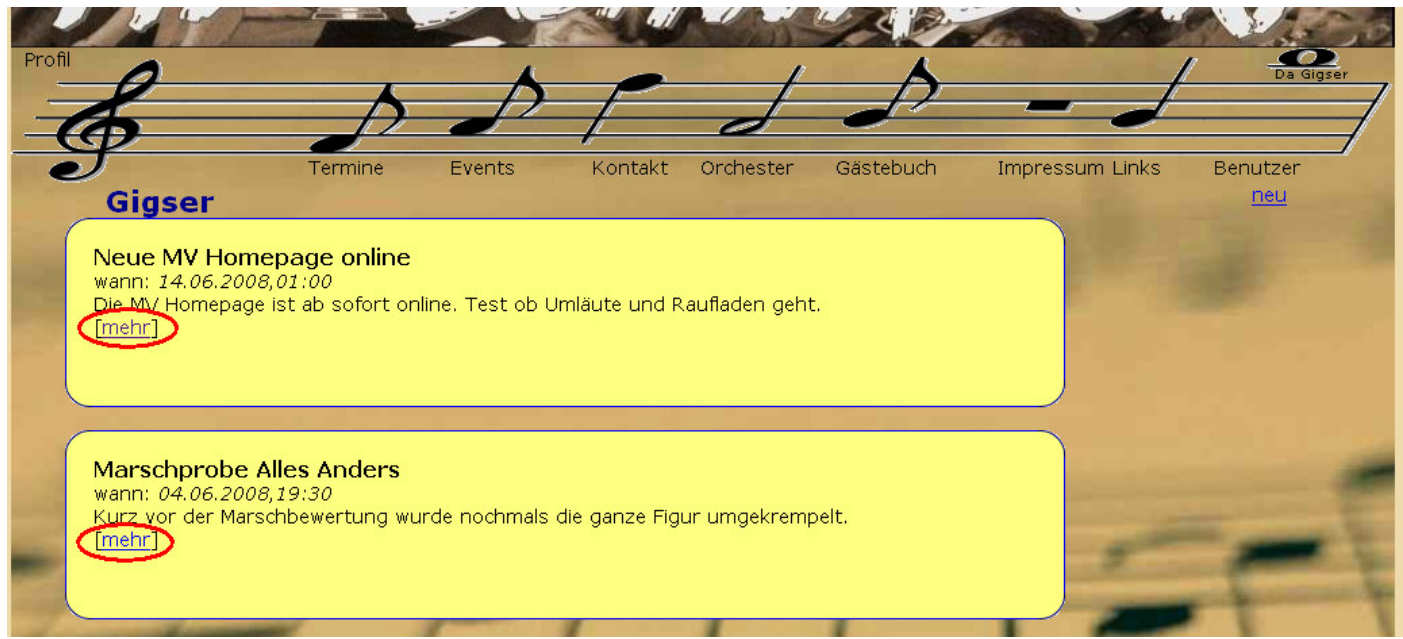

Zur Detailansicht eines Gigsers gelangt man über die Liste der Gigser (Menüpunkt *Da Gigser*) durch drücken auf den Punkt *mehr* des jeweiligen Gigsers.

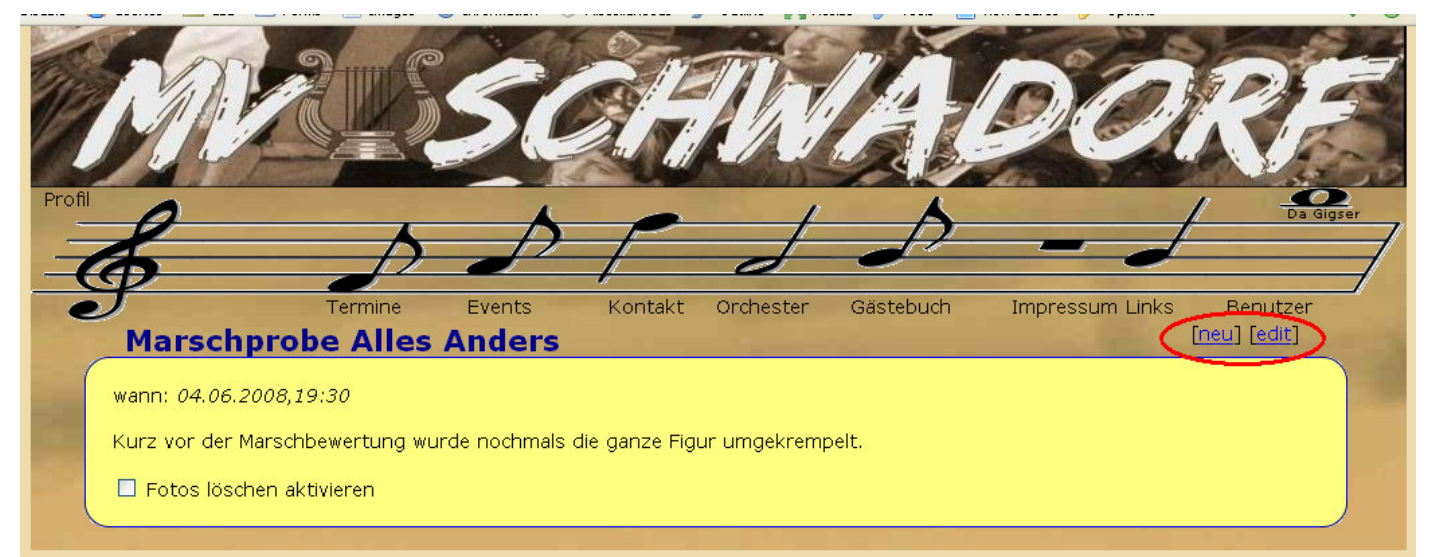

In der Detailansicht lässt sich ein bestehender Gigser bearbeiten durch drücken auf den Punkt *edit* oder wieder ein neuer Gigser anlegen durch den Punkt *neu*.

→ Siehe <u>Da Gigser edit</u>

#### Da Gigser edit

| J Termine                  | e Events           | Kontakt Orcheste      | Gästebuch            | Impressum Links       | Benutzer |
|----------------------------|--------------------|-----------------------|----------------------|-----------------------|----------|
| Marschprobe Alles Anders   |                    | and the second second |                      | and the second second |          |
| wann: 04.06.2008,19:30 wo: |                    | Z                     | usatz:               |                       |          |
| Kurz vor der Marschbewertu | ing wurde nochmals | die ganze Figur umge  | krempelt.            |                       |          |
|                            |                    |                       |                      |                       |          |
|                            |                    |                       |                      |                       |          |
|                            |                    |                       |                      |                       |          |
| Bild: Du                   | Irchsuchen Speich  | ern Löschen 🗆 akti    | vieren um zu löscher |                       |          |
|                            |                    |                       |                      |                       |          |
| 📙 Fotos löschen aktivieren |                    |                       |                      |                       |          |

Durch Klicken auf den Punkt *edit* gelangt man zur Bearbeitungsansicht eines Gigsers.

Hier kann dann ein Text zu dem Eintrag verfasst werden oder auch der Titel, das Datum oder der Zusatz und Ort geändert werden.

Weiters können in dieser Ansicht Bilder raufgeladen werden.

Dies geschieht Analog zum Raufladen von Bildern zu einem Kalendereintrag mit dem Unterschied, dass es hier keine Unterscheidung zwischen Guten und normalen Fotos gibt.

→ Siehe Termine/Kalender Bilder raufladen

ACHTUNG: Es können nur 5 Bilder maximal raufgeladen werden.

#### Da Gigser Bilder löschen

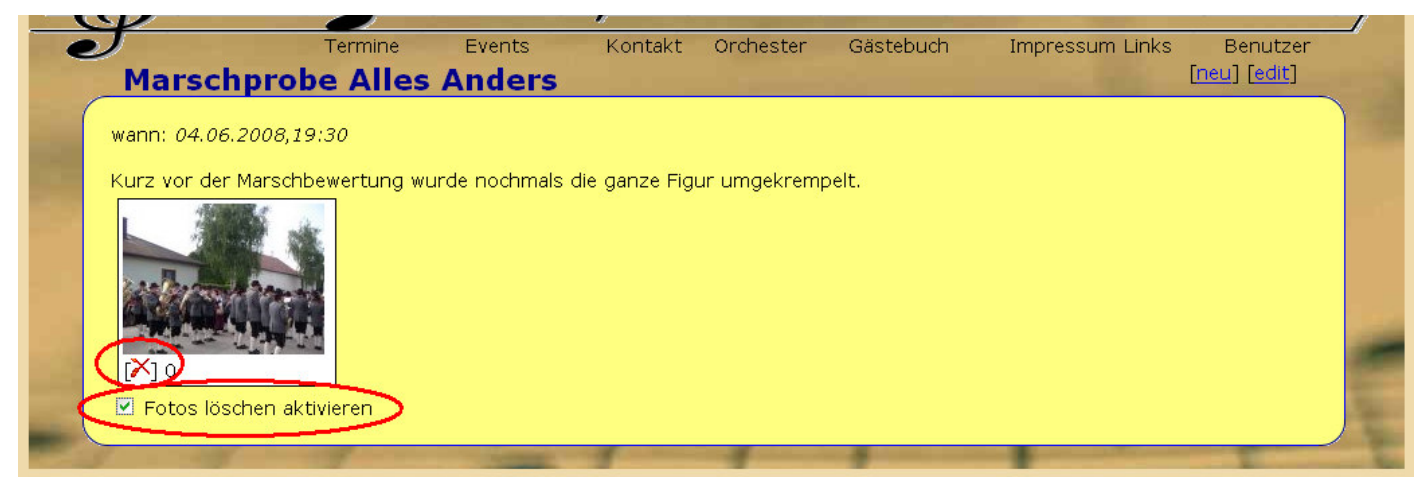

Das Löschen von Bildern funktioniert wieder analog zum Löschen von Bildern bei Kalender/Events. Nach anhaken der Checkbox [x] Fotos löschen aktivieren kann man die Bilder mit dem roten X löschen.

## Benutzer administrieren

Diese Funktion ermöglicht es Benutzer anzulegen bzw. den Benutzern verschiedene Rechte zu geben.

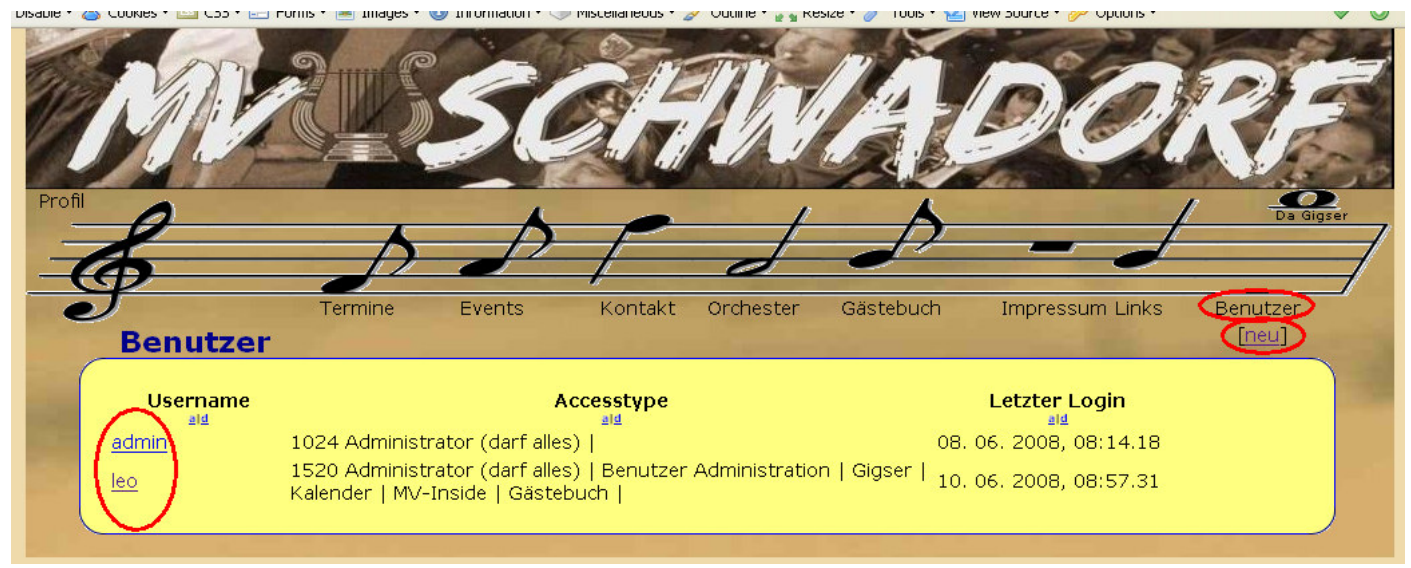

Durch den Menüpunkt *Benutzer* gelangt man zur Ansicht aller angelegten User. Mit einem Klick auf den jeweiligen Namen kann man den Benutzer ändern (Passwort rücksetzen, Rechte vergeben).

→ Siehe <u>Benutzer edit</u>

Mit dem Punkt neu lassen sich neue Benutzer anlegen.

➔ Siehe <u>Benutzer neu</u>

#### Benutzer neu

| Profil                                                 |                 | 50     |         | 11x       | A         | DO              | REE      |
|--------------------------------------------------------|-----------------|--------|---------|-----------|-----------|-----------------|----------|
| Ş                                                      | Termine         | Events | Kontakt | Orchester | Gästebuch | Impressum Links | Benutzer |
| Neuer Be                                               | roman           |        |         |           |           |                 | [neu]    |
| AccessType:<br>Accesstypes:<br>Administrat             | or (darf alles) |        |         |           |           |                 |          |
| ☐ Benutzer Ad<br>☐ Gigser<br>☑ Kalender<br>☑ MV-Inside | dministration   |        |         |           |           |                 |          |
| Gästebuch       Passwort:       Speichem               | ab43jhf56       |        |         |           |           |                 |          |
|                                                        |                 |        | -       | -         | -         |                 |          |

In diesem Beispiel wird der Benutzer roman angelegt.

Er bekommt die Rechte Kalender Einträge zu editieren (anlegen, ändern, löschen, fotos raufladen) und die Rechte MV-Inside Einträge zu editieren (anlegen, ändern, löschen).

Sein Passwort wird hierbei auf *ab43jhf56* gesetzt.

WICHTIG: Es sollte wie in diesem Beispiel IMMER ein Passwort vergeben werden welches aus Buchstaben und Zahlen besteht und mindestens 8 Zeichen lang ist.

#### Benutzer edit

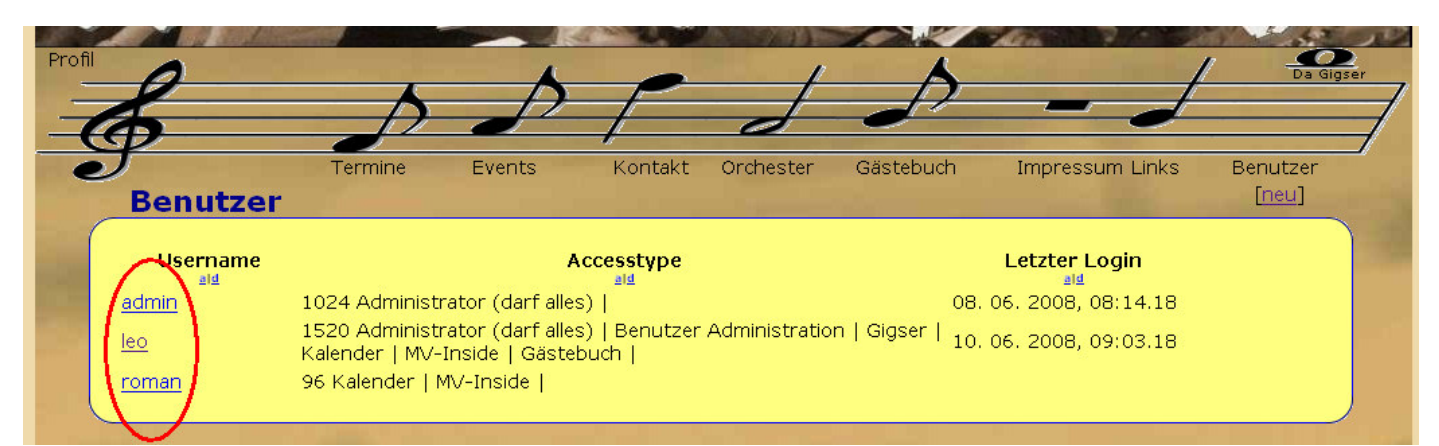

Durch Klicken auf den jeweiligen Namen des Benutzers gelangt man zur Bearbeitungsansicht.

| льаріс . | COONES . | - LT - LT         | . 🚐 i un                  | иг . 📼 тиад  | ee . 🔿 Tu | ormacion | . 🔶 tuc | scellarieous - 🧃 | 🔉 Oddine i 🖁 🖉 | Кезіге . 🖉 тос | NO 1 10 10 10 10 10 10 10 10 10 10 10 10 1 | pource - 🔛 Obrious -                                                                                                    |                       | • •              |
|----------|----------|-------------------|---------------------------|--------------|-----------|----------|---------|------------------|----------------|----------------|--------------------------------------------|----------------------------------------------------------------------------------------------------|-----------------------|------------------|
|          | R        |                   |                           |              |           | 5        |         | H                | Th             | E              |                                            |                                                                                                    | R                     |                  |
| Profi    | 6        | )                 |                           |              |           |          | K I     | -                |                | ,              | 4                                          |                                                                                                    | Da G                  | 2<br>igser       |
|          | 1        |                   |                           |              | 4         | F        |         | P                |                |                | 2                                          |                                                                                                    | ti                    |                  |
| 1        | (h)      |                   |                           |              |           |          |         | /                | d              |                |                                            |                                                                                                    |                       |                  |
|          | SF-      |                   |                           | Termine      | E         | vents    | -       | Kontakt          | Orchester      | Gästebi        | uch 1                                      | Impressum Links                                                                                                    | Benutzer              | _/               |
|          | Be       | nutz              | er r                      | oman         |           |          |         |                  |                |                |                                            |                                                                                                    | [neu]                 |                  |
| -        |          |                   |                           |              |           |          |         |                  |                |                |                                            |                                                                                                    |                       |                  |
|          | Usern    | ame:              | roi                       | nan          |           |          |         |                  |                |                |                                            |                                                                                                    |                       |                  |
|          | Acces    | sType:            | 96                        |              |           |          |         |                  |                |                |                                            |                                                                                                    |                       |                  |
|          | Access   | stypes:           | 944<br>1947 - 1947 - 1947 |              |           |          |         |                  |                |                |                                            |                                                                                                    |                       |                  |
|          |          | Adminis           | trator (                  | (darf alles) | 18        |          |         |                  |                |                |                                            |                                                                                                    |                       |                  |
|          |          | Benutze           | er Admi                   | nistration   |           |          |         |                  |                |                |                                            |                                                                                                    |                       |                  |
|          |          | siyser<br>Calende | r                         |              |           |          |         |                  |                |                |                                            |                                                                                                    |                       |                  |
|          |          | MV-Insi           | '<br>de                   |              |           |          |         |                  |                |                |                                            |                                                                                                    |                       |                  |
|          |          | Gästebu           | uch                       |              |           |          |         |                  |                |                |                                            |                                                                                                    |                       | -                |
|          | Passw    | ort:              |                           |              |           |          |         |                  |                |                |                                            |                                                                                                    |                       |                  |
| -        | Speid    | chern             |                           |              |           |          |         |                  |                |                |                                            |                                                                                                    |                       | and and a second |
|          |          |                   |                           |              |           |          |         |                  |                |                |                                            |                                                                                                    |                       |                  |
|          | 5        | 1                 |                           | -            | -         | -        | -       |                  | -              | -              |                                            | and the second second se | And Person in case of | -                |

In diesem Beispiel bearbeiten wir den Benutzer *roman* den wir vorher angelegt haben. Hier lassen sich wieder die Rechte des Benutzers ändern bzw. das Passwort des Benutzers setzen.

Wird das Feld Passwort leer gelassen bleibt ungeändert.

Hierdurch lassen sich z.B. nur die Rechte oder der Benutzername eines Users ändern. Sein Passwort zu kennen ist nicht notwendig!

## Anhang

#### ZIP Datei erstellen

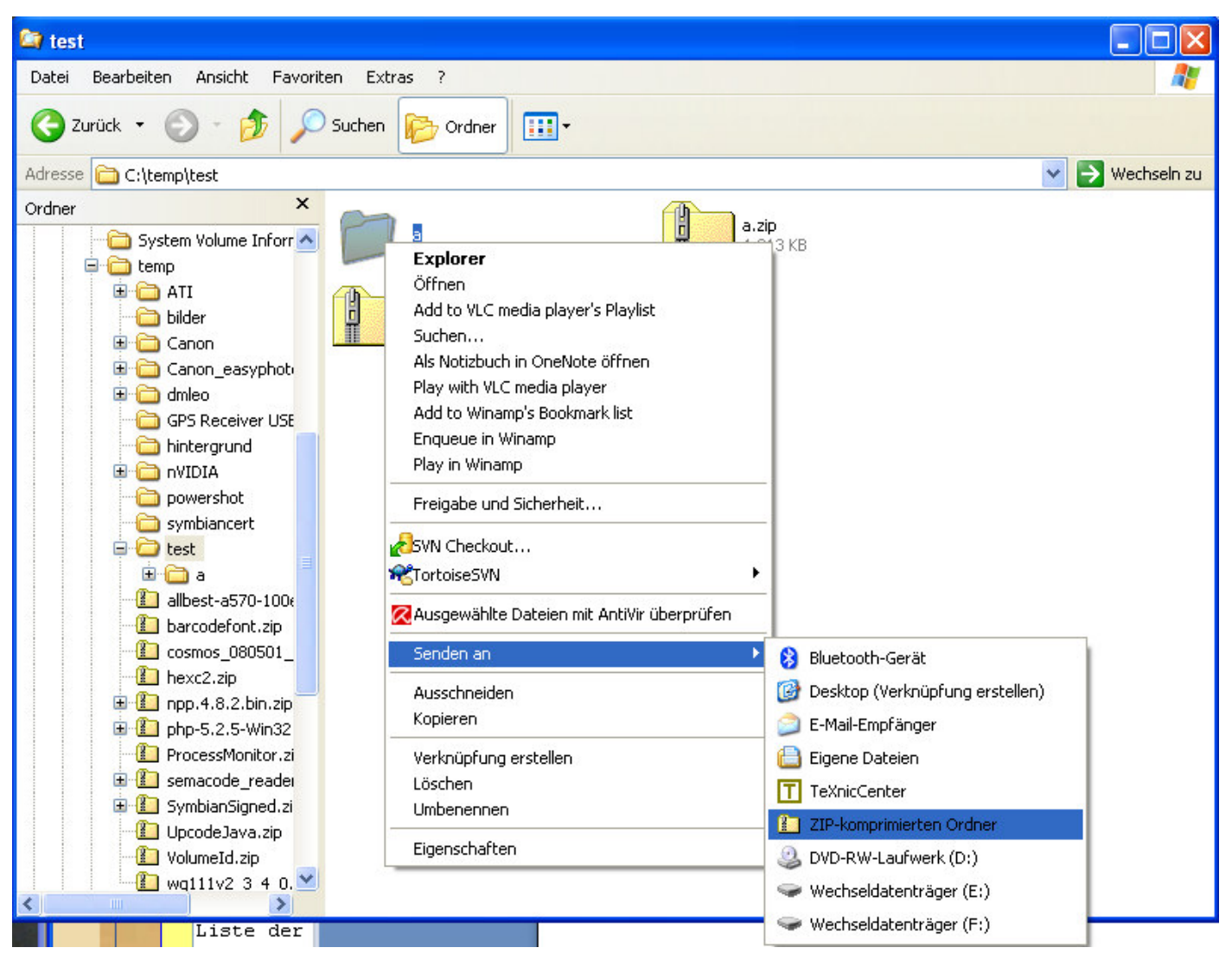

Hierbei wird einfach das Verzeichnis welches die Bilder beinhaltet gezippt.

In einem Explorer Fenster öffnet man hierbei mit der rechten Maustaste auf das Verzeichnis ein Kontext Menü. Mit dem Punkt *Senden an -> ZIP-komprimierter Ordner* wird hierbei dann eine ZIP-Datei erstellt.